Use Case 20: Exploring the role of epigenetics in myeloid cancer using reference epigenomes from the Human Epigenome Atlas

### American Society of Human Genetics Boston, MA

### October 22, 2013

Presented by the Bioinformatics Research Laboratory

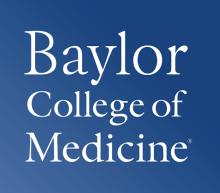

### Summary of Use Case 20

**Background:** Studying regions of epigenomic changes in normal versus disease state can help determine pathways that are involved in disease progression. In cancer, genomic locus are altered with copy number changes. Such changes can result in gain or loss of driver or suppressor genes. These changes not only alters the genome but also the epigenome. Studying changes in the epigenomic landscape of a tumor vs normal reference epigenomes can be used as marker to help determine pathways that are activated in disease progression. As a proof of principle, we sought to examine the functional significance of epigenomic changes in the human myeloid leukemia cell line HL60, by comparing it to reference epigenomes.

**Results:** Comparison of reference epigenomes with HL60 histone modifications correctly identify HL60 as being of myeloid origin, suggesting one may perform an initial epigenomic characterization of cell lines/tissues of unknown origin, or which have not been fully characterized, by virtual comparison to reference epigenomes. In addition, further computational approaches point to several pathways and transcriptional regulators previously shown to play a role in myeloid biology.

## Summary of Results

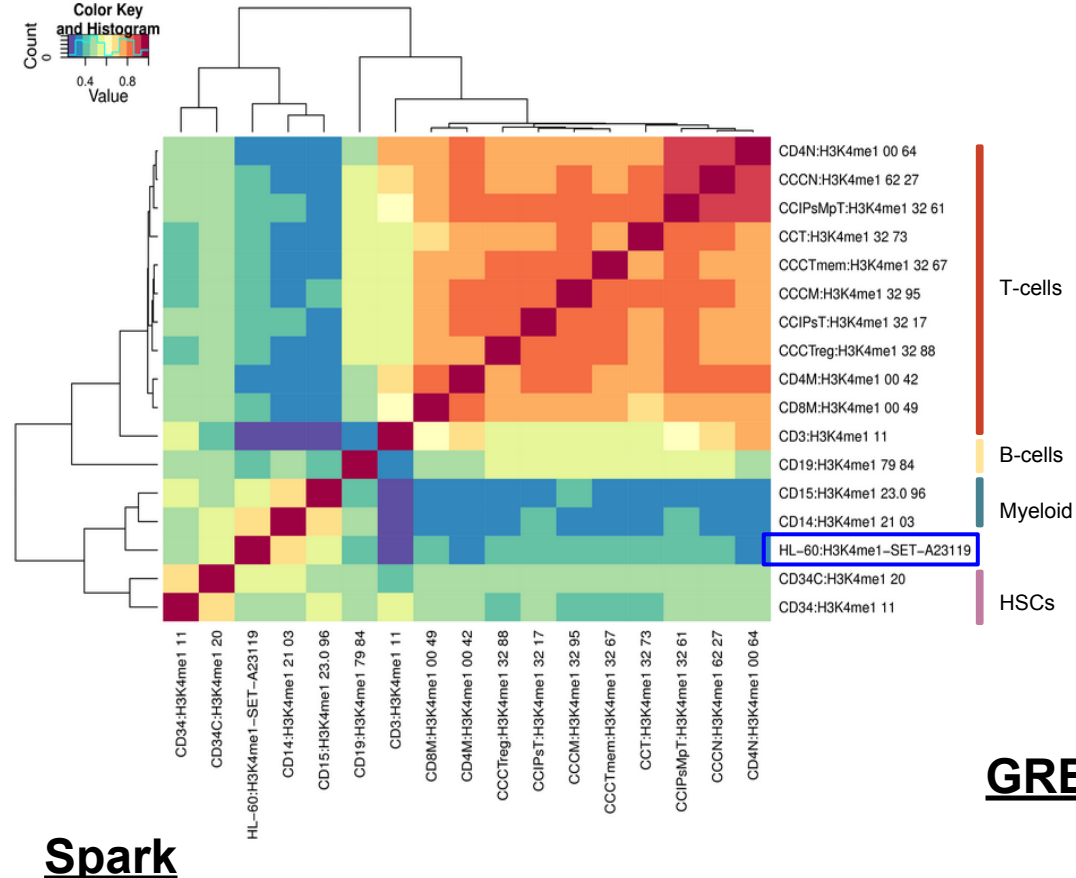

Results: Comparison (heatmap) of reference epigenomes with HL60 histone modifications correctly identify HL60 as being of myeloid origin, suggesting one may perform an initial characterization of cell lines/tissues of unknown origin by virtual comparison to reference epigenomes. Spark tool was then used to identify 1025 enhancers that underwent epigenomic transition. GREAT tool was used to determine pathways cisregulatory regions associated with these enhancers. C-MYB, previously known, transcriptional regulator was found to be significantly enriched.

GREAT

### Pathway Commons

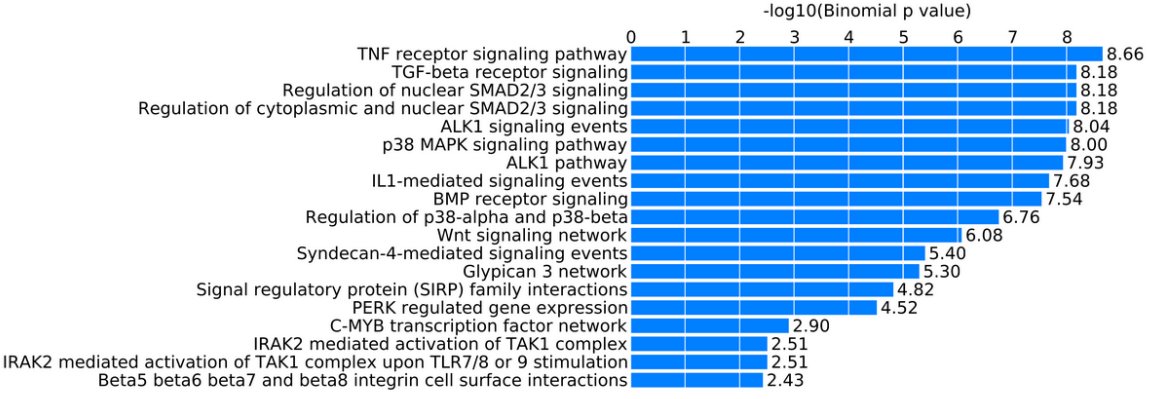

**CD34 CD14** HL-60 H3K27me3 H3K4me1

Epigenomic transitions of 1025 enhancers

### **Use Case Overview**

**New Genboree Users** - Slides 5-13 provide steps for new Genboree users on how to create a database, a project page, and view track grid of data generated in the NIH Roadmap Epigenome Project.

**Existing Genboree Users** - If you have attended past Genboree Workshops or are familiar with the Genboree Workbench then you may briefly review these slides and start on slide 14 for the actual use case

- Methodology
- Steps for reproducing the results

### The Genboree Workbench: Web-based Data Management & Analysis

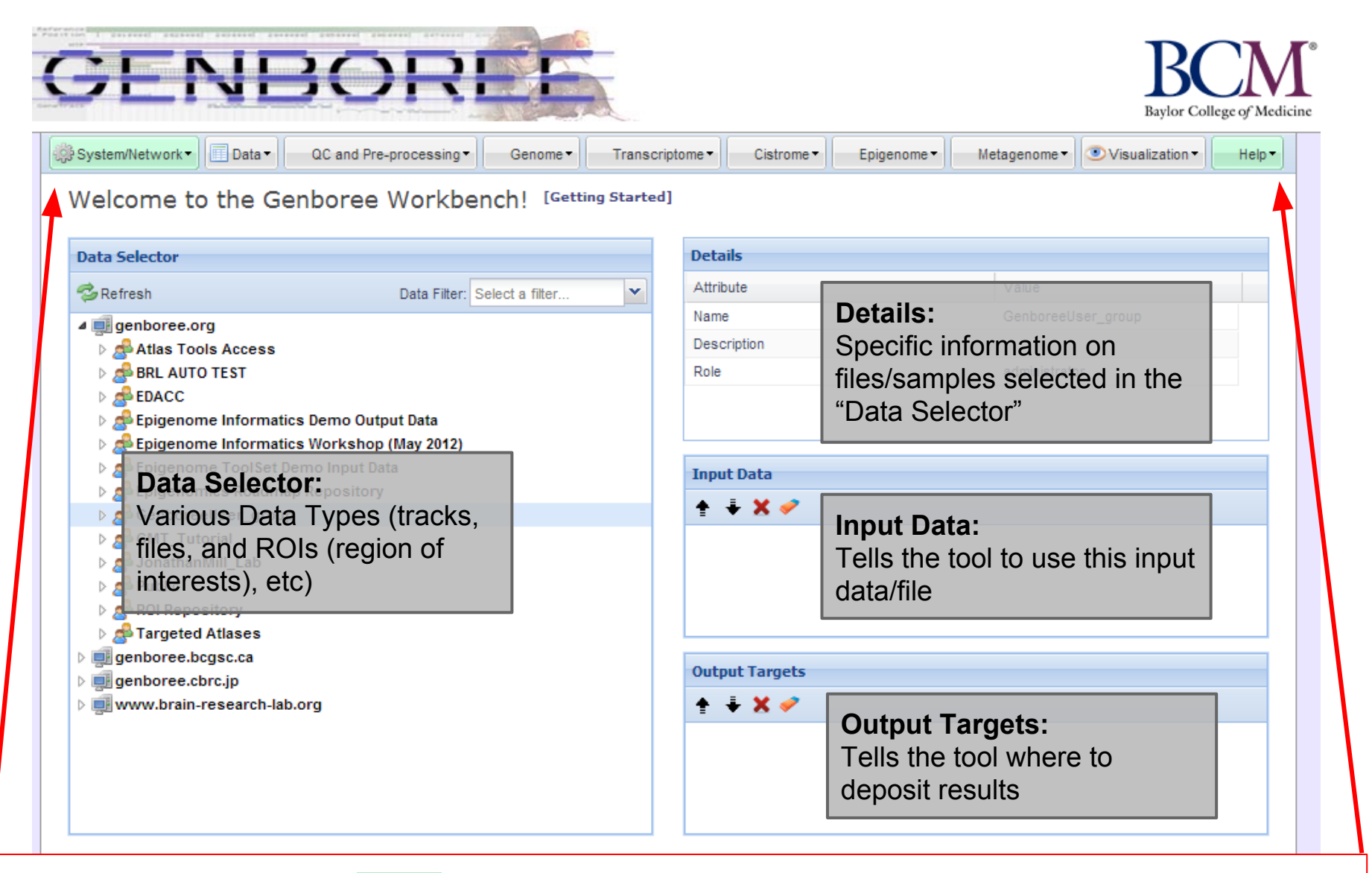

**Important:** Toolset Menu turns **GREEN** when "Input Data" and "Output Targets" are properly populated for a tool to run. Please note that "System/Network" and "Help" options are always green since "User Profile", "Jobs", and "Request Feature" are always available for use and do not need "Input Data" and "Output Targets" to be populated.

## Preparation Prior to Starting the Use Case

- "GenboreeUser\_group" is a name template for an automatically created Genboree user group for you where "GenboreeUser" is your user name.
- Similarly, "GenboreeUser\_database' is a name template for your database.
- Of course, you may create many more databases and may create and be member of many other groups.

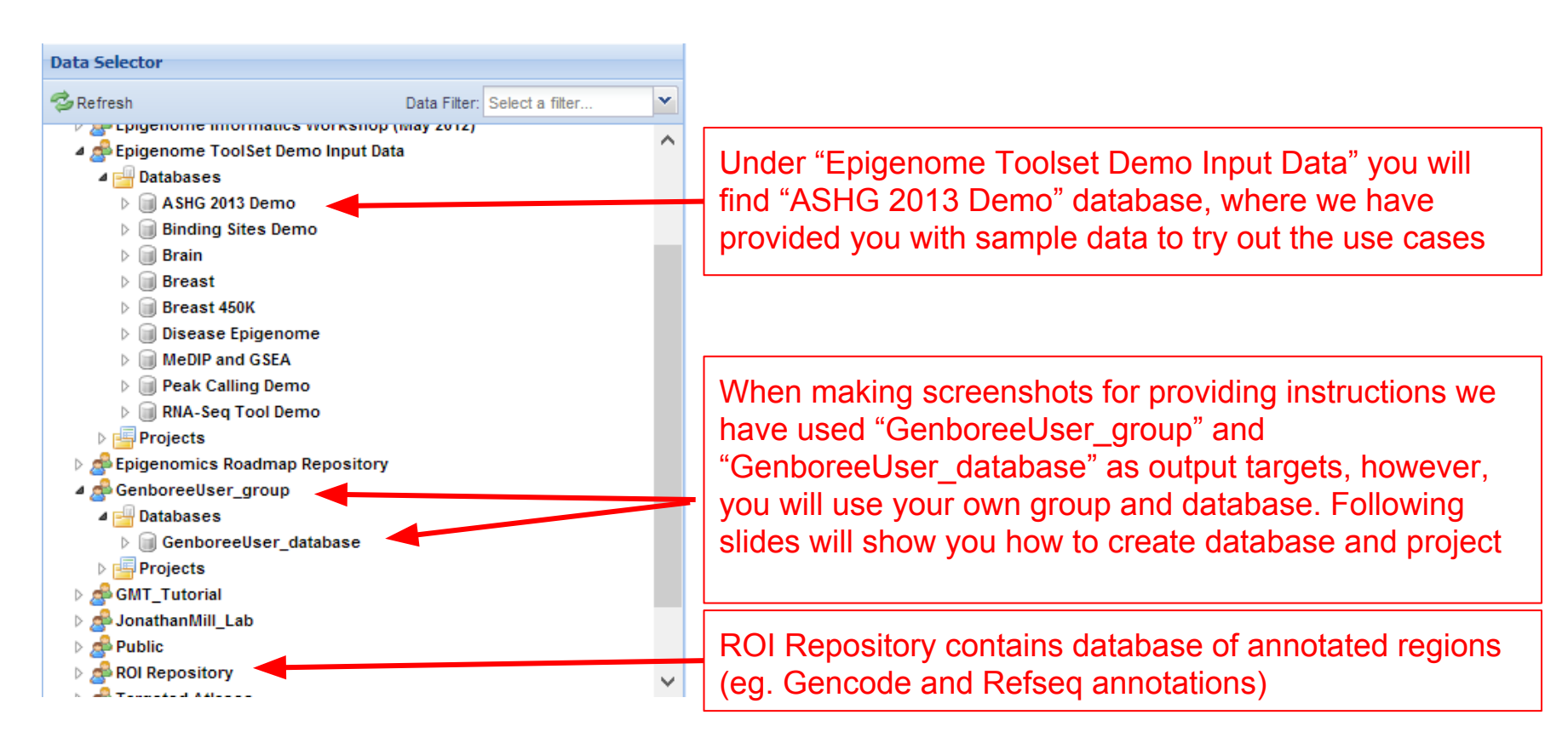

### Display Tool Setting "Help" dialogue box in the Workbench

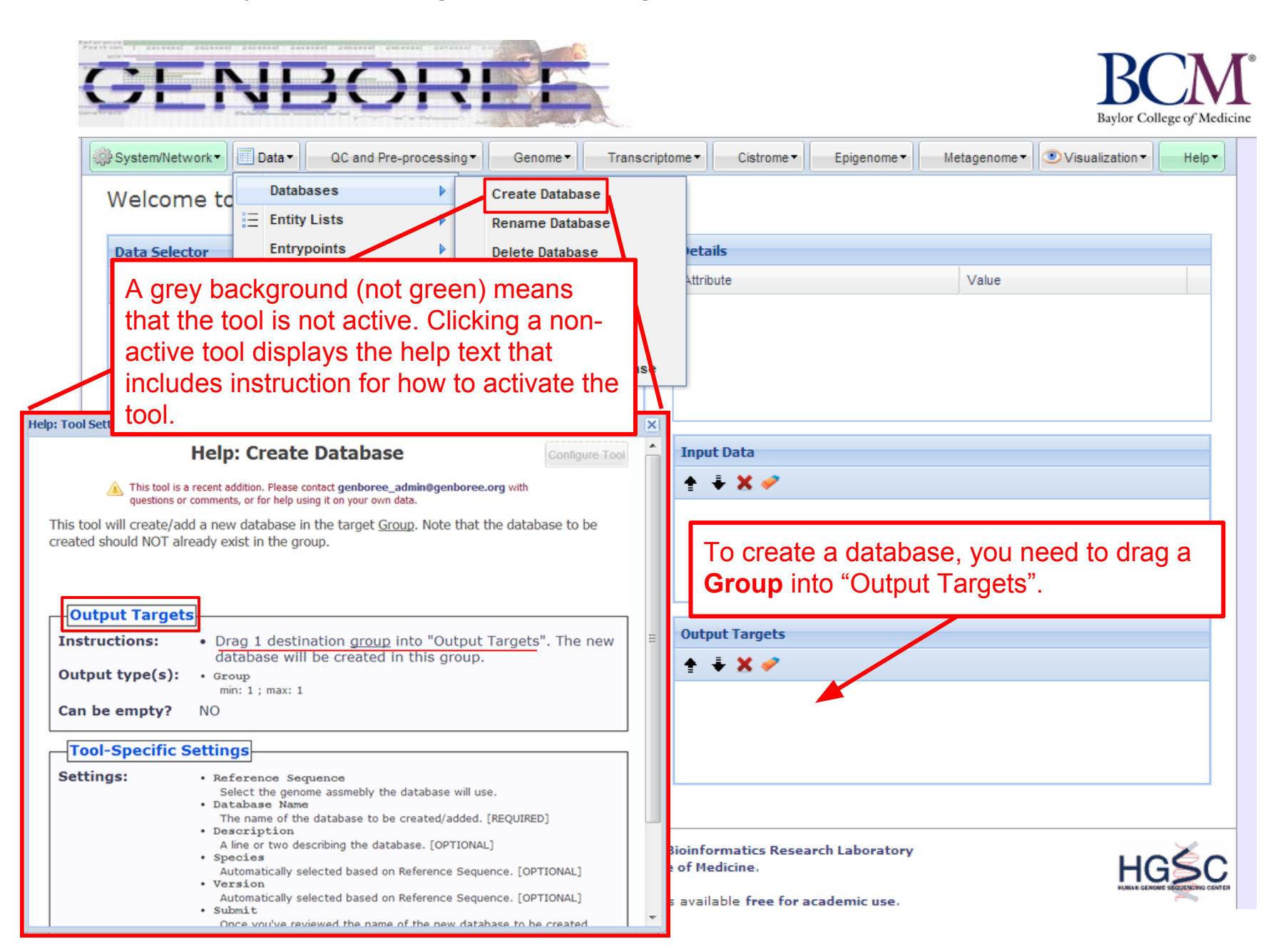

### Steps for Creating a Database

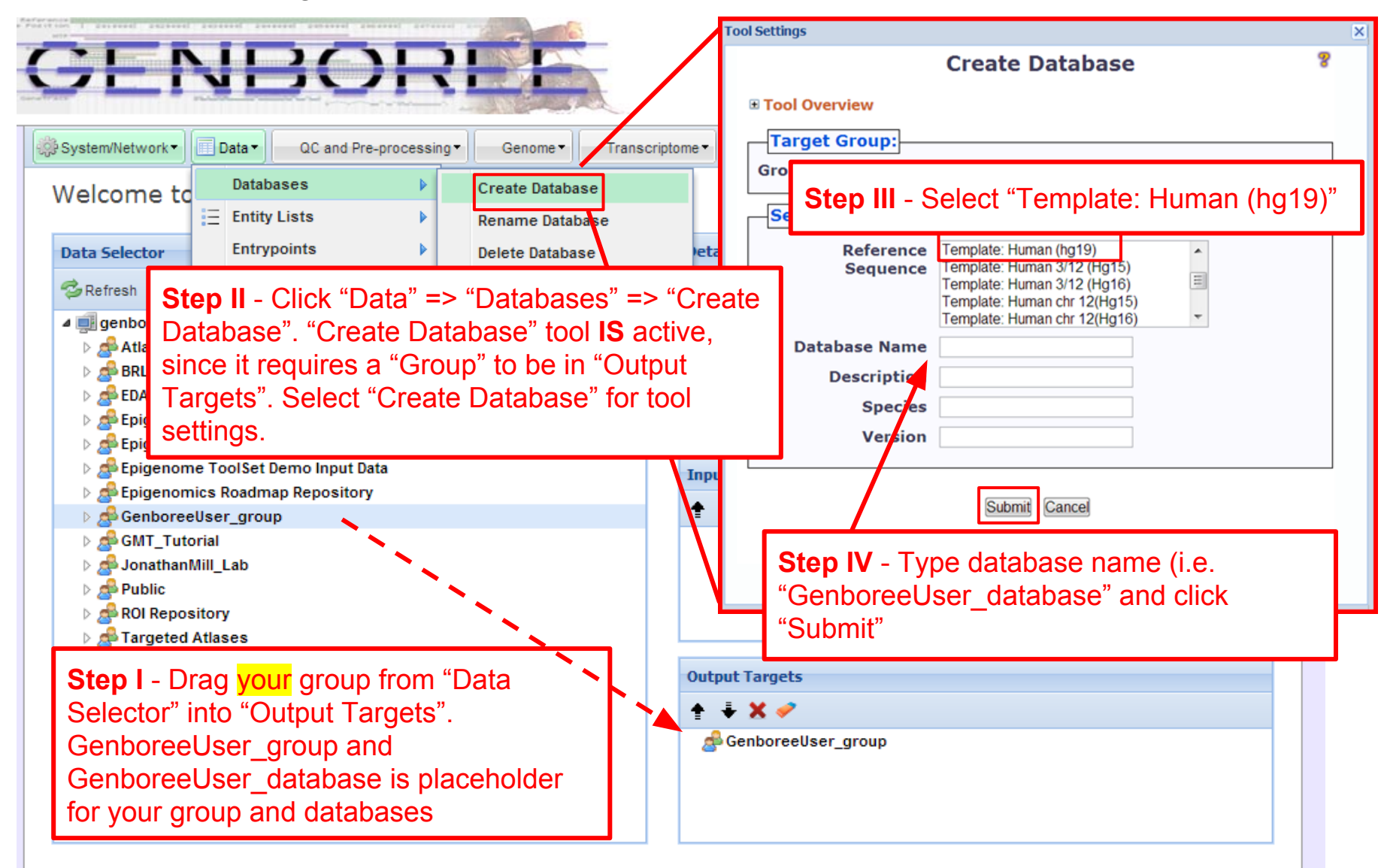

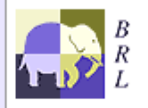

Genboree is built & maintained by the Bioinformatics Research Laboratory at Baylor College of Medicine.

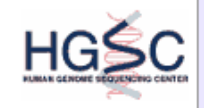

### Steps for Creating a Project page

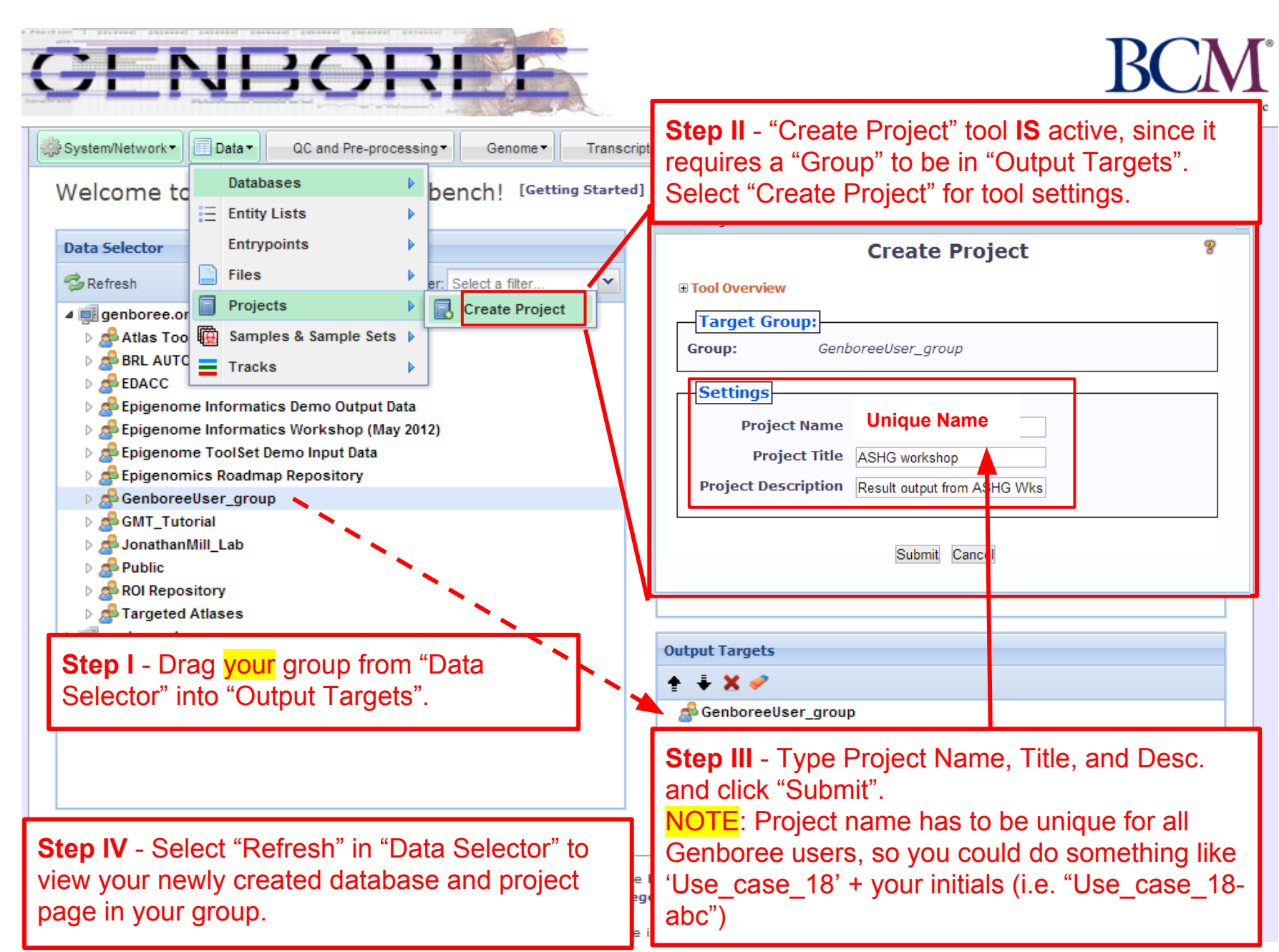

## Description of Regions of Interest (ROIs) Tracks

Source of ROIs that will be used in this analysis:

- **Track "GeneProteinCoding\_promoter":** This track contains promoters of protein coding genes that were defined using Gencode V10 annotations (<u>www.gencodegenes.org/</u>), with transcription start sites (TSS) +/- 1500bp. The track contains 20,007 promoters from human genome build Hg19.
- **Track "GeneLincRNA\_promoter":** This track contains promoters of lincRNAs that were defined using Gencode V10 annotations, with transcription start site (TSS) +/- 1500bp. the track contains 5,484 promoters from human genome build Hg19.
- **Track "release9\_H3K4me3":** This track contains enhancers obtained from Manolis Kellis. Enhancers here are defined as H3K4me3 marks from the NIH Roadmap Consortium data (<u>www.epigenomeatlas.org</u>), wherein the coordinates were defined by ChromHMM.<sup>1</sup>

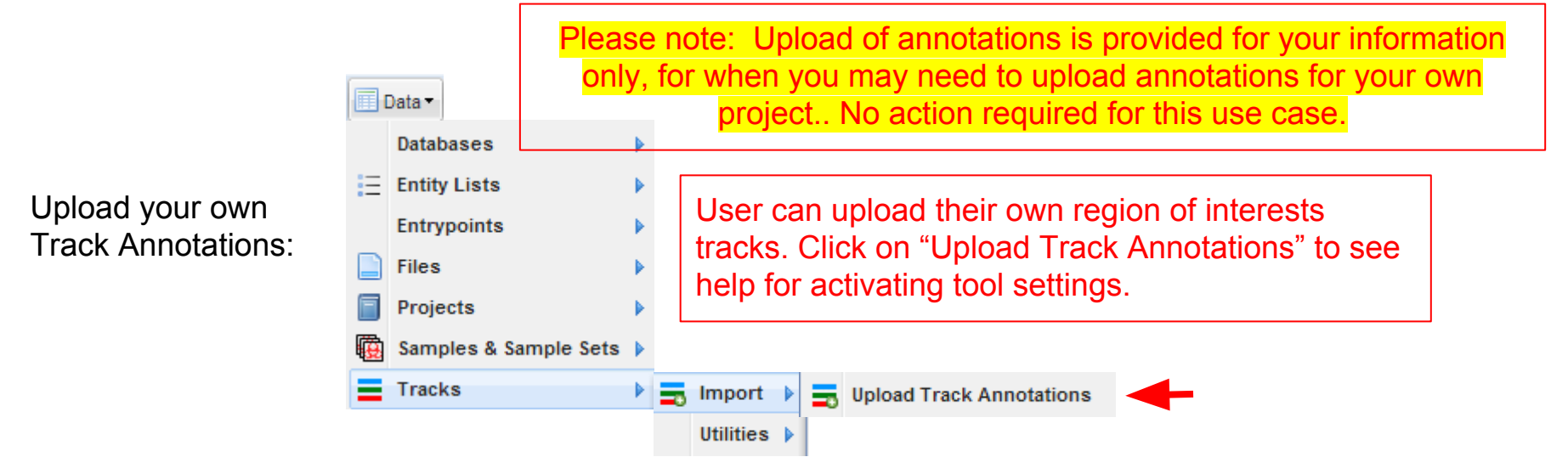

1. Ernst, J. & Kellis, M. "ChromHMM: automating chromatin-state discovery and characterization". *Nat. Methods* **9**, 215–216 (2012).

Follow these steps to view Track Grid of data from the Roadmap Epigenome Project

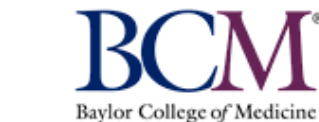

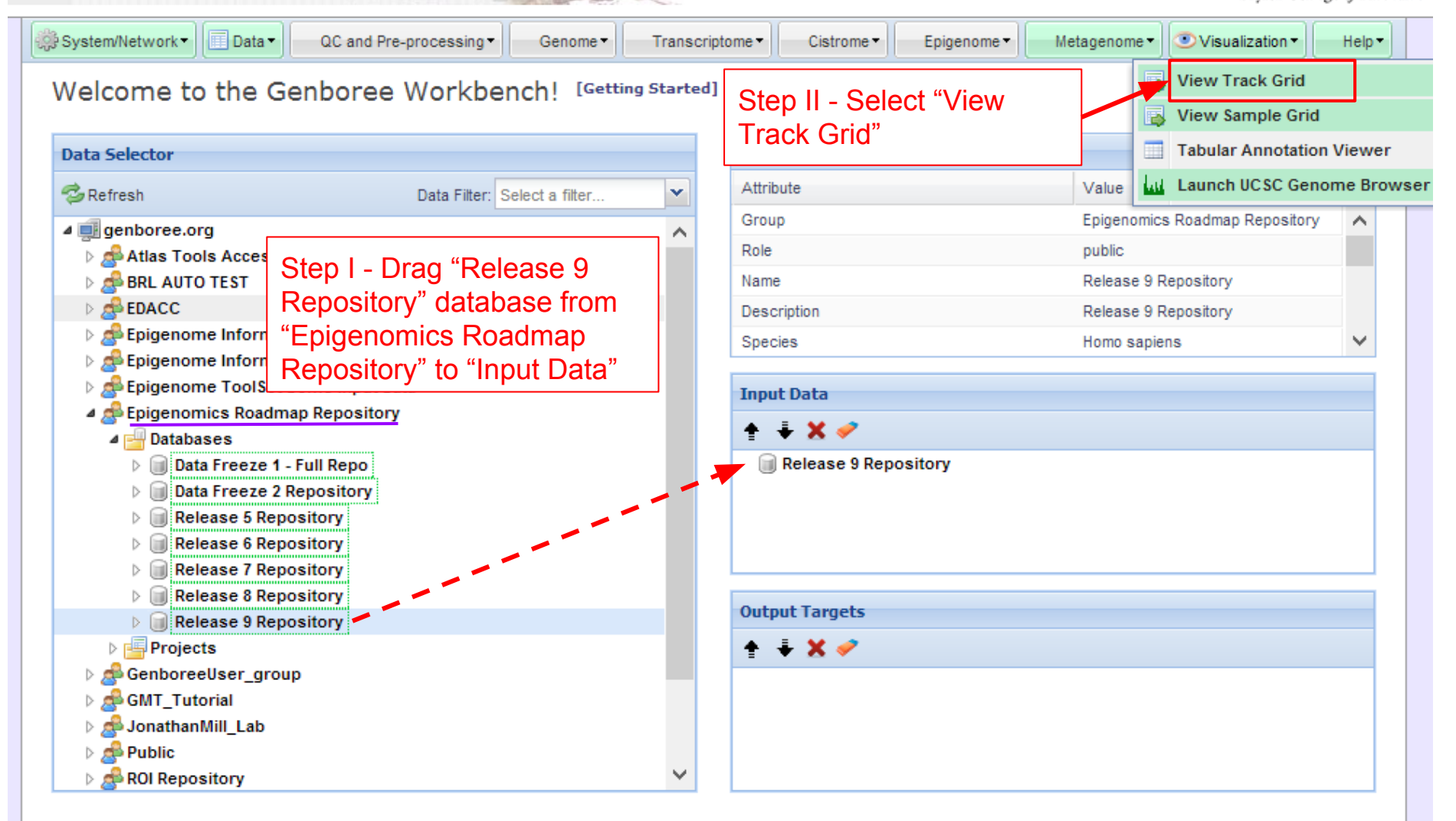

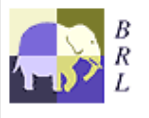

ENBOI

Genboree is built & maintained by the Bioinformatics Research Laboratory at Baylor College of Medicine.

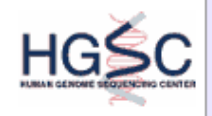

# Select how you want the tracks displayed in the "View Track Grid" tool.

| Tool Settings      |                                              |              | ×                      |
|--------------------|----------------------------------------------|--------------|------------------------|
|                    | View Track Grid                              | 8            |                        |
| Tool Overview      |                                              |              |                        |
| Databases with tr  | acks of interest:                            |              |                        |
| Database: Relea    | se 9 Repository Group: Epigeno<br>Repository | mics Roadmap |                        |
| Settings           |                                              |              |                        |
| X-axis attribute   | eaAssayType                                  | Step III -   | Select "eaAssay Type"  |
| Y-axis attribute   | eaSampleType                                 | Step IV -    | Select "eaSample Type" |
| Page Title         | Grid Viewer: Tracks from Relea               | · · ·        |                        |
| Grid Title         | Tracks from Release 9 Reposit                |              |                        |
| X Label            | eaAssayType                                  |              |                        |
| Y Label            | eaSampleType                                 |              |                        |
| Advanced Settings: |                                              |              |                        |
|                    | Submit Cancel                                |              |                        |

# Track Grid view of the data from Roadmap Epigenome Project

| Human<br>Epigenome<br>Atlas                                                                                                    |                                                               |                                                      |                                                    |                                          |                        |                         |                      |                        |                       |                 |                  |                  |                 |                         |                         |                          |                        |                         |                  |                        |                         |                   |                      | ſ                     |                         | В               | B                      | Colle                 | ge of .           | Medic           | <b>T</b> ®      |                 |                |
|----------------------------------------------------------------------------------------------------|---------------------------------------------------------------|------------------------------------------------------|----------------------------------------------------|------------------------------------------|------------------------|-------------------------|----------------------|------------------------|-----------------------|-----------------|------------------|------------------|-----------------|-------------------------|-------------------------|--------------------------|------------------------|-------------------------|------------------|------------------------|-------------------------|-------------------|----------------------|-----------------------|-------------------------|-----------------|------------------------|-----------------------|-------------------|-----------------|-----------------|-----------------|----------------|
| Releases                                                                                                    | ]                                                             | Info                                                 | orm                                                | iati                                     | ics                    |                         |                      | P                      | Pub                   | lica            | atio             | ons              |                 |                         |                         | F                        | oru                    | ms                      |                  |                        |                         | C                 | ont                  | rib                   | uto                     | rs              |                        |                       |                   |                 |                 |                 |                |
| Data Access Policy     Data embargo period: from 04/15/2013 - 01/15/2014 or earlier as spe     Select cells by dioking and dragging, then use "View Selections" in     Use "Save Selections" in the Selections menu to save selected (highl     To see data authors, other metadata, and to download data, click a si     Expression Array data may be downloaded here     Human Epigenome Atlas releases are intended to be cumulative: e.g.     NOTE: Some pages may not be accessible over low bandwidth intern Tracks from Release 9 Repository     Filter rows:     Selections      Ghoose I | cified<br>the S<br>lighte<br>ample<br>ample<br>t cor<br>Datab | l <u>here</u><br>electi<br>e nam<br>ease 3<br>nnecti | ions m<br>Is in a<br>ne in t<br>3 inclu<br>ions. 1 | ienu<br>grou<br>he fir<br>udes<br>This p | A<br>li<br>s<br>fo     | x T<br>sts<br>ele<br>or | ra<br>s)<br>ec<br>th | ick<br>ca<br>tin<br>is | c/e<br>in<br>ig<br>us | exp<br>be<br>"S |                  | erir<br>se<br>le | me<br>le<br>cti | en<br>cte<br>ior<br>tra | t c<br>ed<br>ns'<br>acl | or (<br>aı<br>' ><br>k-e | gro<br>nd<br>"S<br>ent | oup<br>sa<br>Sav<br>ity | o c<br>ave<br>ve | of t<br>ed<br>S<br>sts | tra<br>in<br>ele<br>s h | cł<br>y<br>ec     | s<br>ou<br>tic<br>/e | (tı<br>ır<br>on:<br>a | rao<br>da<br>s".<br>Ire | ck<br>ata<br>F  | -e<br>aba<br>lov<br>dy | nti<br>as<br>we<br>bo | ity<br>e l<br>eve | by<br>er,       |                 |                 |                |
| eaAssayType"∳<br>≹eaSampleType                                                                                                    | Sisulfite-Seq                                                 | vleDIP-Seq                                           | dR€-Seq                                            | 4BS                                      | ONase Hypersensitivity | Digital Genomic Footpri | IGNA-Seq             | SmRNA-Seq              | ChiP-Seq Input        | Istone H3K27me3 | -Istone H3K36me3 | istone H3K4me1   | Istone H3K4me3  | istone H3K9ac           | istone H3K9me3          | Istone HZAK5ac           | Hstone HZA.Z           | istone H2BK5ac          | istone H2BK12ac  | fstone H2BK15ac        | Istone H2BK20ac         | -Istone H2BK120ac | fstone HBK14ac       | Istone H3K18ac        | istone H3K23ac          | istone H3K23me2 | Hstone H3K27ac         | istone H3K4ac         | istone H3K4me2    | Histone H3K56ac | Istone H3K79me1 | Istone H3K79me2 | istone H3K9me1 |
| Adipose Derived Mesenchymal Stem Cells                                                                                                    | -                                                             | -                                                    | -                                                  | _                                        | _                      |                         | -                    |                        | 3                     | 2               | 3                | 3                | 3               | 5                       | 3                       |                          |                        |                         |                  |                        |                         | 1                 | 1                    | 1                     | 1                       | -               |                        | 1                     | -                 | -               | -               | 1               | ^              |
| Adipose Nuclei                                                                                                    |                                                               |                                                      |                                                    |                                          |                        |                         |                      |                        | 5                     | 5               | 5                | 5                | 5               | 5                       | 5                       |                          |                        |                         |                  |                        |                         |                   |                      |                       |                         |                 | 1                      |                       |                   |                 |                 |                 |                |
| Adipose Tissue                                                                                                    | 1                                                             |                                                      |                                                    |                                          |                        |                         | 3                    |                        | 1                     |                 |                  |                  |                 |                         |                         |                          |                        |                         |                  |                        |                         |                   |                      |                       |                         |                 | 1                      |                       |                   |                 |                 |                 |                |
| Adrenal Gland                                                                                                    | 1                                                             |                                                      |                                                    |                                          |                        |                         | 2                    |                        | 2                     | 4               | 2                | 2                | 1               |                         | 1                       |                          |                        |                         |                  |                        |                         |                   |                      |                       |                         |                 | 2                      |                       |                   |                 |                 |                 |                |
| Adult Kidney                                                                                                    |                                                               |                                                      |                                                    | 2                                        |                        |                         |                      |                        | 2                     |                 | 2                | 2                | 2               | 2                       | 2                       |                          |                        |                         |                  |                        |                         |                   |                      |                       |                         |                 | 2                      |                       |                   |                 |                 |                 |                |
| Adult Liver                                                                                                    | 1                                                             |                                                      |                                                    |                                          |                        |                         | 2                    |                        | 4                     | 4               | 4                | 4                | 5               | 2                       | 4                       |                          |                        |                         |                  |                        |                         |                   |                      |                       |                         |                 | 2                      |                       |                   |                 |                 |                 |                |
| Aorta                                                                                                    | 1                                                             |                                                      |                                                    |                                          |                        |                         | 2                    |                        | 2                     | 2               | 2                | 2                | 2               |                         | 1                       |                          |                        |                         |                  |                        |                         |                   |                      |                       |                         |                 | 2                      |                       |                   |                 |                 |                 |                |
| Bladder                                                                                                    |                                                               |                                                      |                                                    |                                          |                        |                         | 1                    |                        | 2                     |                 | 1                | 1                |                 |                         |                         |                          |                        |                         |                  |                        |                         |                   |                      |                       |                         |                 | 1                      |                       |                   |                 |                 |                 |                |
| Bone Marrow Derived Mesenchymal Stem Cell Cultured Cells                                                                                                    |                                                               |                                                      |                                                    | 2                                        |                        |                         |                      |                        |                       | 1               | 1                | 1                | 1               | 1                       | 1                       |                          |                        |                         |                  |                        |                         |                   |                      |                       |                         |                 | 4                      |                       |                   |                 |                 |                 |                |
| Bone Marrow Derived Mesenchymal Stem Cells                                                                                                    |                                                               |                                                      |                                                    |                                          |                        |                         |                      |                        | 4                     | 3               | 3                | 3                | 3               | 3                       | 3                       |                          |                        |                         |                  |                        |                         |                   |                      |                       |                         |                 |                        |                       |                   |                 |                 |                 |                |
| Brain Angular Gyrus                                                                                                    |                                                               |                                                      |                                                    | 1                                        |                        |                         |                      |                        | 2                     | 1               | 2                | 2                | 2               | 1                       | 2                       |                          |                        |                         |                  |                        |                         |                   |                      |                       |                         |                 | 2                      |                       |                   |                 |                 |                 |                |
| Brain Anterior Caudate                                                                                                    |                                                               |                                                      |                                                    | 2                                        |                        |                         |                      |                        | 2                     | 2               | 2                | 2                | 2               | 1                       | 2                       |                          |                        |                         |                  |                        |                         |                   |                      |                       |                         |                 | 2                      |                       |                   |                 |                 |                 |                |
| Brain Cerebellum                                                                                                    |                                                               |                                                      |                                                    |                                          |                        |                         | 1                    |                        |                       |                 |                  |                  |                 |                         |                         |                          |                        |                         |                  |                        |                         |                   |                      |                       |                         |                 |                        |                       |                   |                 |                 |                 |                |
| Brain Cinqulate Gyrus                                                                                                    |                                                               |                                                      |                                                    | 1                                        |                        |                         |                      |                        | 2                     | 1               | 2                | 2                | 2               | 1                       | 2                       |                          |                        |                         |                  |                        |                         |                   |                      |                       |                         |                 | 2                      |                       |                   |                 |                 |                 |                |
| Brain Germinal Matrix                                                                                                    | 1                                                             | 2                                                    |                                                    |                                          |                        |                         | 1                    | 3                      | 1                     | 2               | 2                | 2                | 2               |                         | 2                       |                          |                        |                         |                  |                        |                         |                   |                      |                       |                         |                 |                        |                       |                   |                 |                 |                 |                |
|                                                                                                    |                                                               |                                                      |                                                    |                                          |                        |                         |                      |                        |                       |                 |                  |                  |                 |                         |                         |                          |                        |                         |                  |                        |                         |                   |                      |                       |                         |                 |                        |                       |                   |                 |                 |                 |                |

## Methodology Overview

**Clustering/Heatmap**: select your experimental tracks (provided here as HL60) and epigenomes for comparison from the Human Epigenome Atlas to find closest reference epigenome

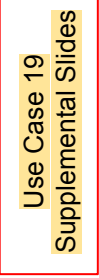

**LIMMA**: to find regions with differentially modified histone signals between two groups of data tracks.

**Spark**: visualizes epigenomic profiles on a genome-wide scale by clustering or collapsing regions with similar "epigenomic footprint"

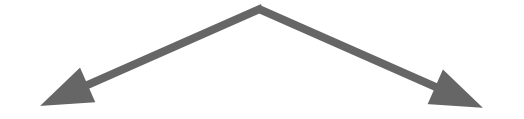

**GREAT**: assesses functional significance of cis-regulatory regions.

HOMER: de novo motif discovery.

## Methodology: Clustering/Heatmap

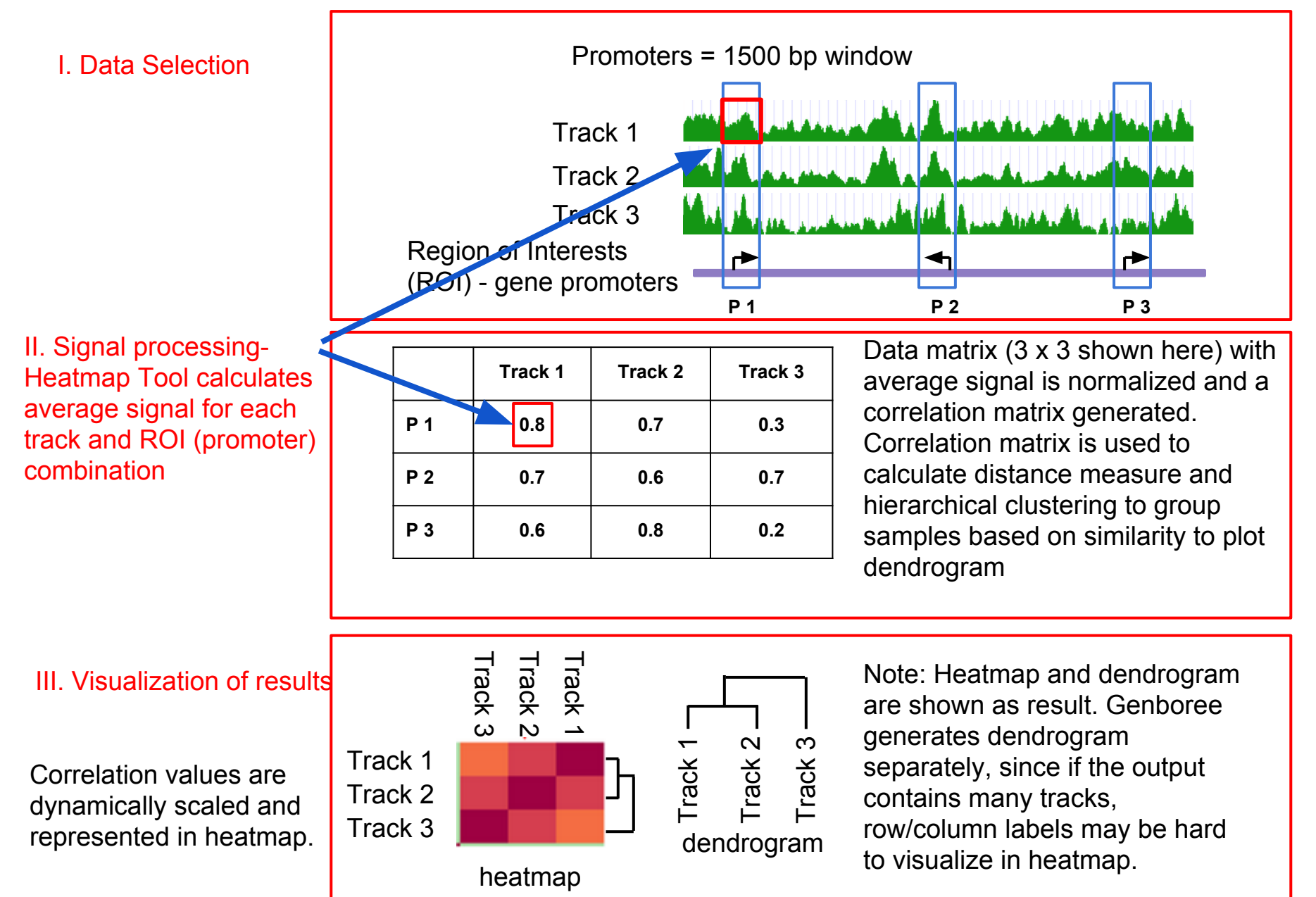

## Methodology: LIMMA (Linear Model for Microarray Analysis)

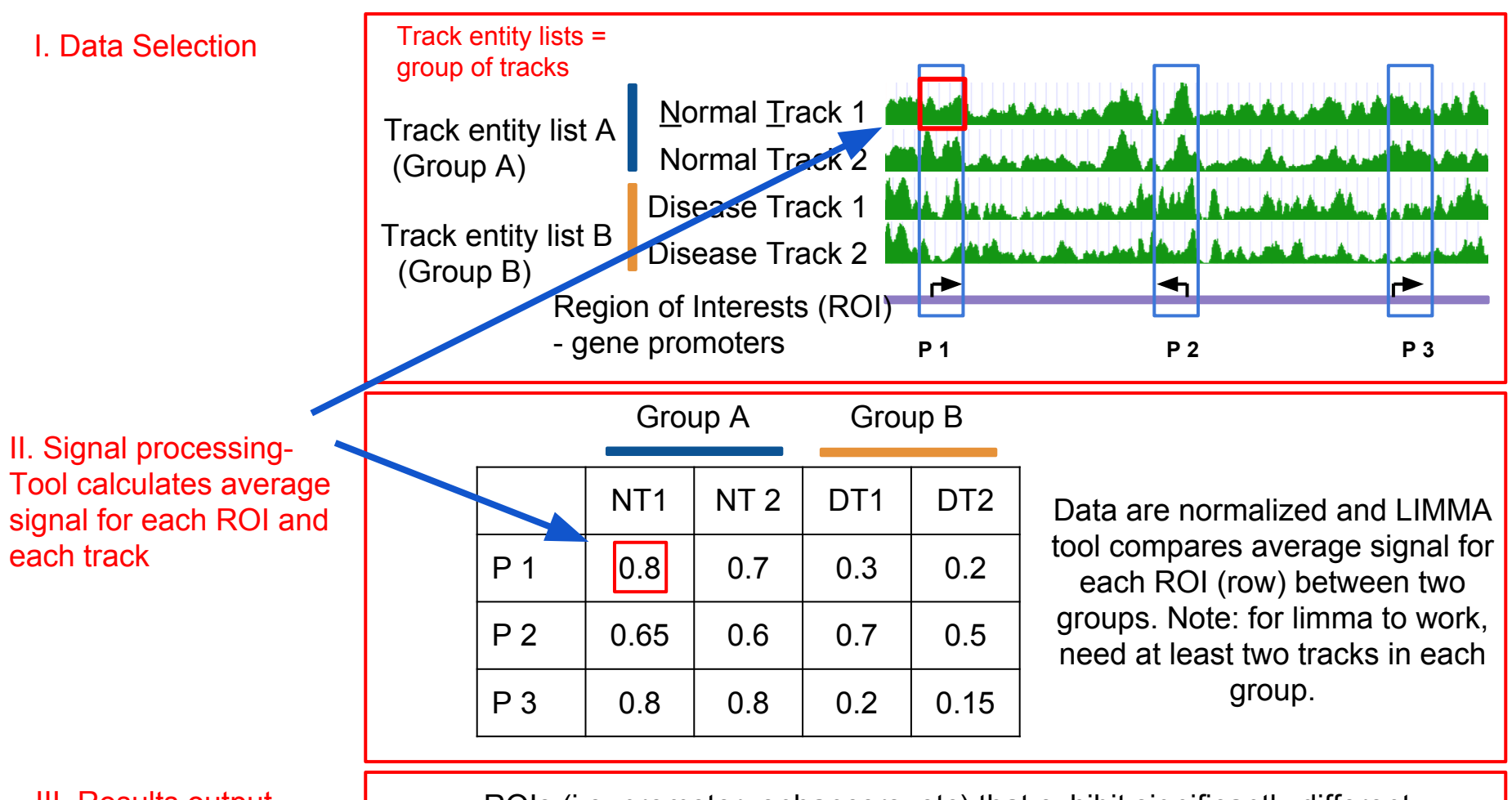

III. Results output

ROIs (i.e. promoter, enhancers, etc) that exhibit significantly different signal between the groups compared, are provided to users as a region track which can be downloaded or used for downstream analysis

## Methodology: Spark

Spark allows user-guided k-means clustering to visualize epigenomic profiles on a genome-wide scale.

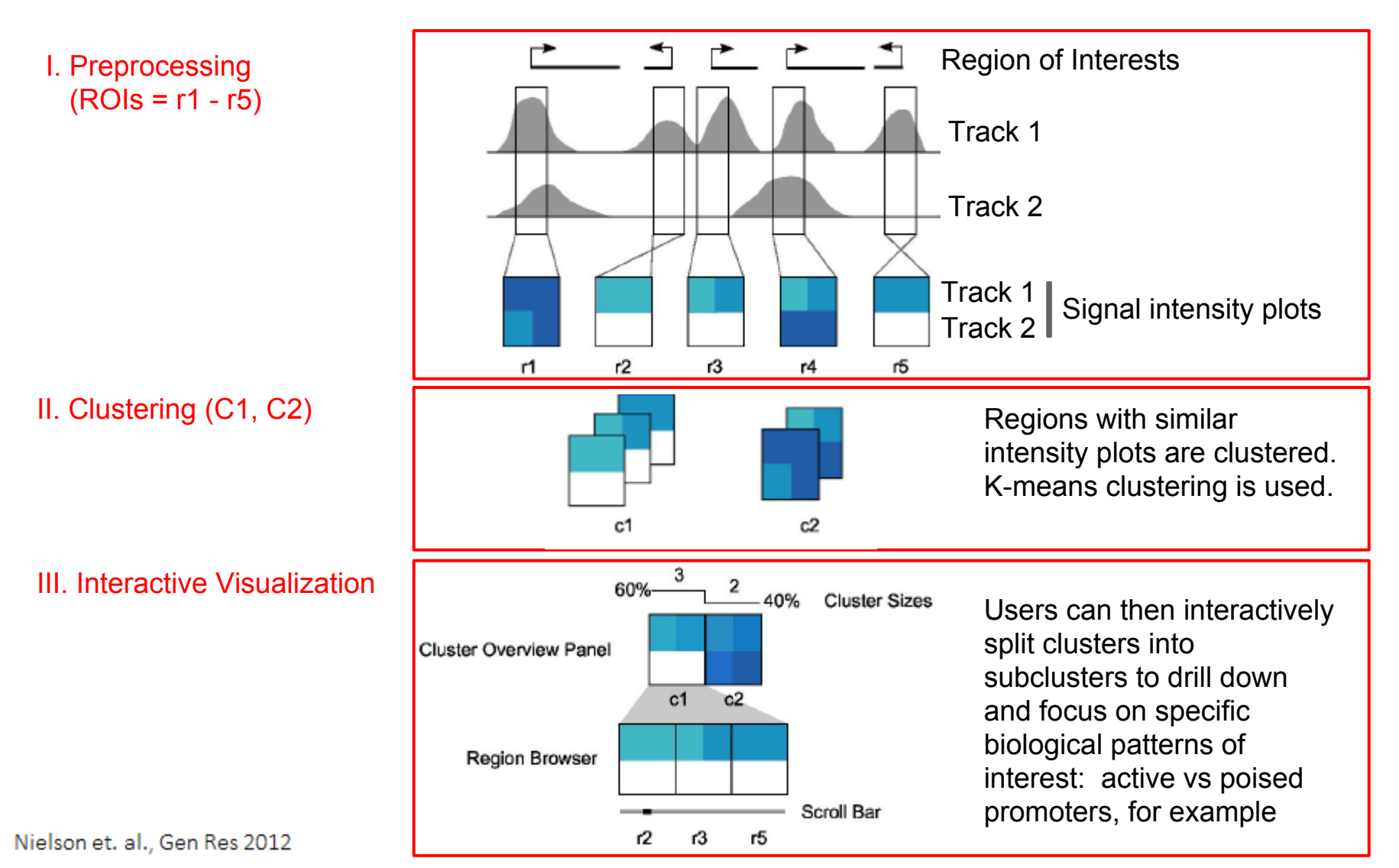

### Methodology: GREAT & HOMER

The patterns identified by Spark require further investigation to assess biological meaning

- GREAT<sup>2</sup> (Genomic Regions Enrichment of Annotations Tool) analysis
  - Assesses functional significance of cis-regulatory regions, here identified by Spark
  - Associates both proximal and distal binding events (Chip-Seq) with putative target genes
  - Uses gene annotation from several ontologies to associate the cis-regulatory regions with the annotations
  - Calculates statistical enrichments for associations between cis-regulatory regions and the annotations
  - Outputs annotation terms significantly associated with input cis-regulatory regions
- HOMER<sup>3</sup> analysis:
  - Utilizes a de novo motif discovery algorithm
  - Scores motifs by looking for motifs with differential enrichment between two sets of sequences
  - Enrichment measured using the cummulative hypergeometric distribution (or cummulative binomial distribution for large data sets)
  - Motifs with p-values below 1e-10 are typically reasonable candidates for further investigation. Motifs with a p-value greater than 1e-10 or even 1e-12 are likely false positives

<sup>2</sup>McLean et al. "GREAT improves functional interpretation of cis-regulatory regions". Nature Biotechnology, 28: 495-503 (2010).

<sup>3</sup>Heinz et al. "Simple Combinations of Lineage-determining transcription factors prime cis-regulatory elements required for macrophage and B cell identities". Molecular Cell, 28: 576-589 (2010).

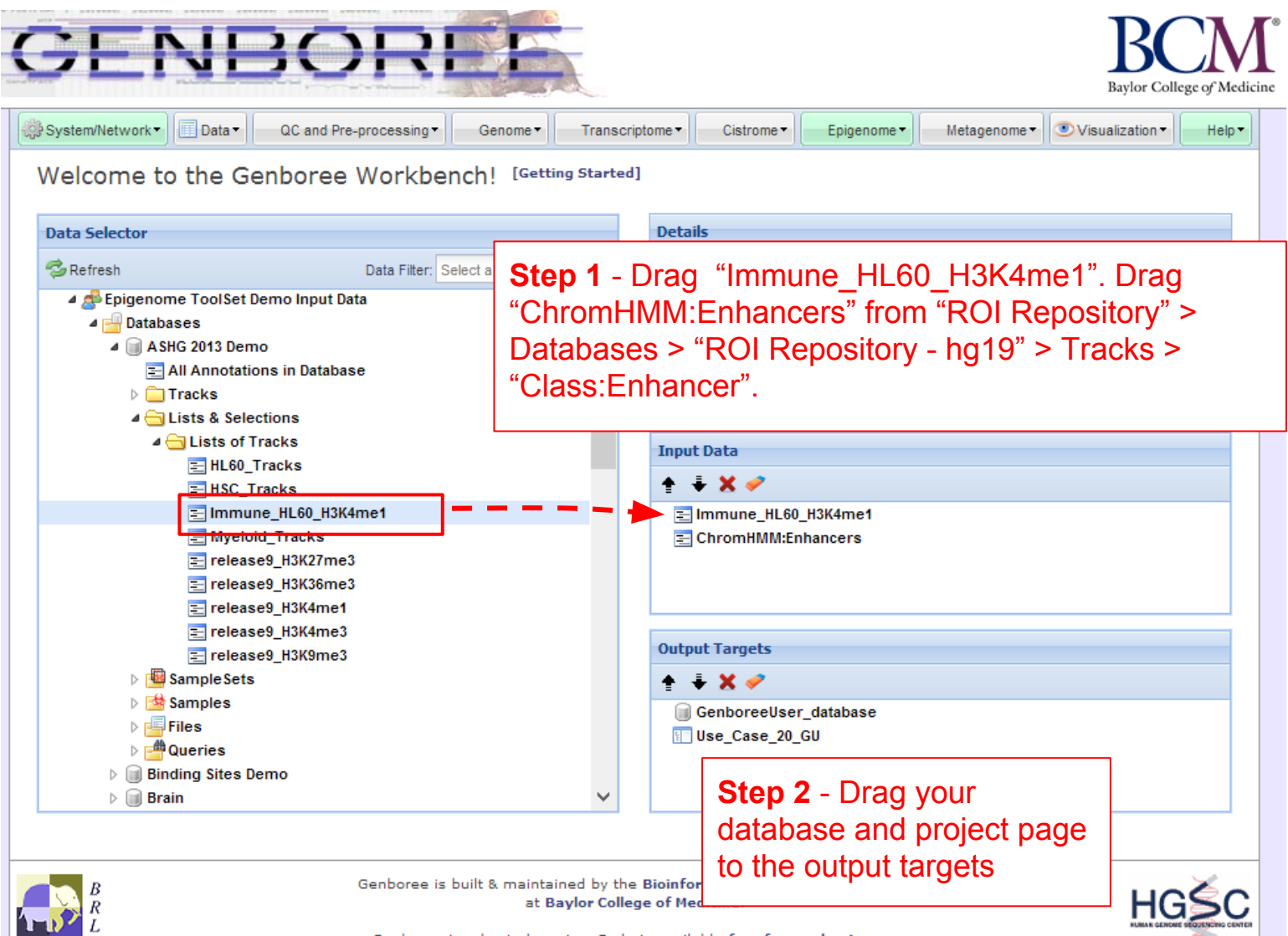

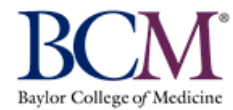

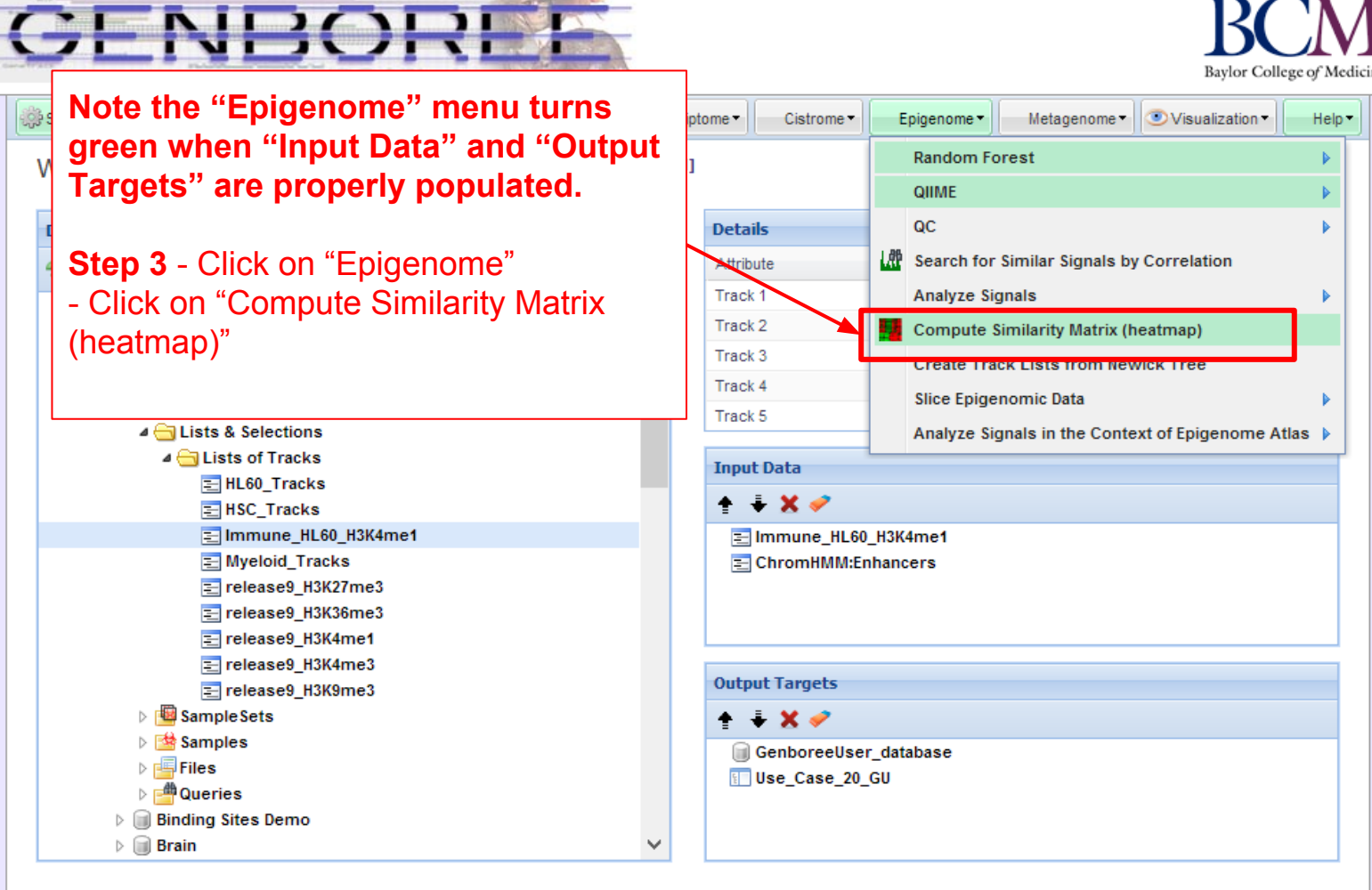

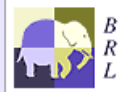

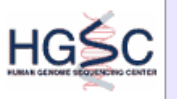

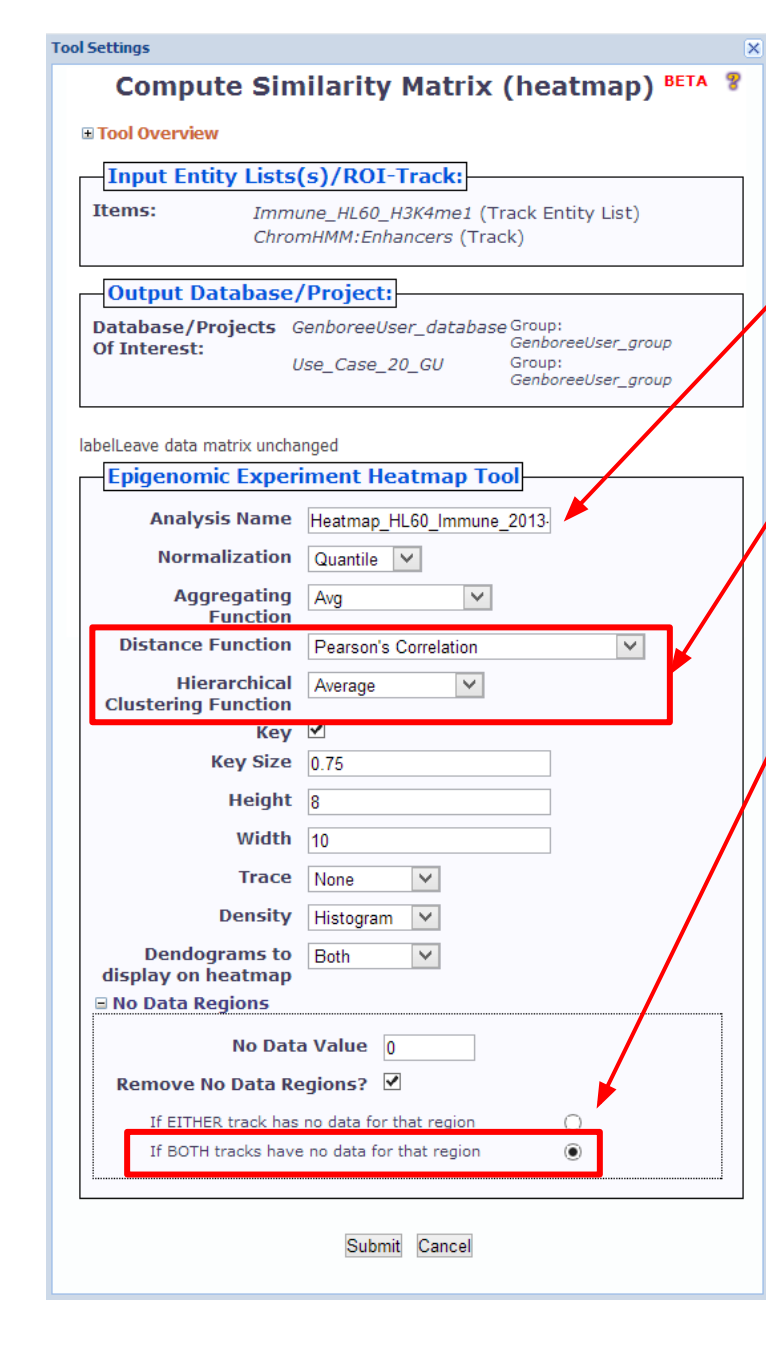

**Step 4** - A default "Analysis Name" is generated by Genboree. It is recommended that all text and the time stamp be kept, and that you append some unique text to the beginning to help you distinguish different jobs run from the same tool.

**Step 5** - Select Pearson's Correlation as distance function and Average as hierarchical clustering function

**Step 6** - Select to remove data if both tracks have no data for that region

## You will see this message upon successful submission of your heatmap job:

#### Job Submission Status

Compute Similarity Matrix (heatmap) BETA

X

Job Id: wbJob-epigenomicsHeatmap-MJCSo3-4497

Your job has been successfully submitted. You will be notified by email when your job has completed.

You can track the progress of your job using the 'Job Summary' tool under System/Network/Jobs.

If you have questions, please contact genboree\_admin@genboree.org for assistance.

### Status of the jobs submitted can be obtained through Job Summary

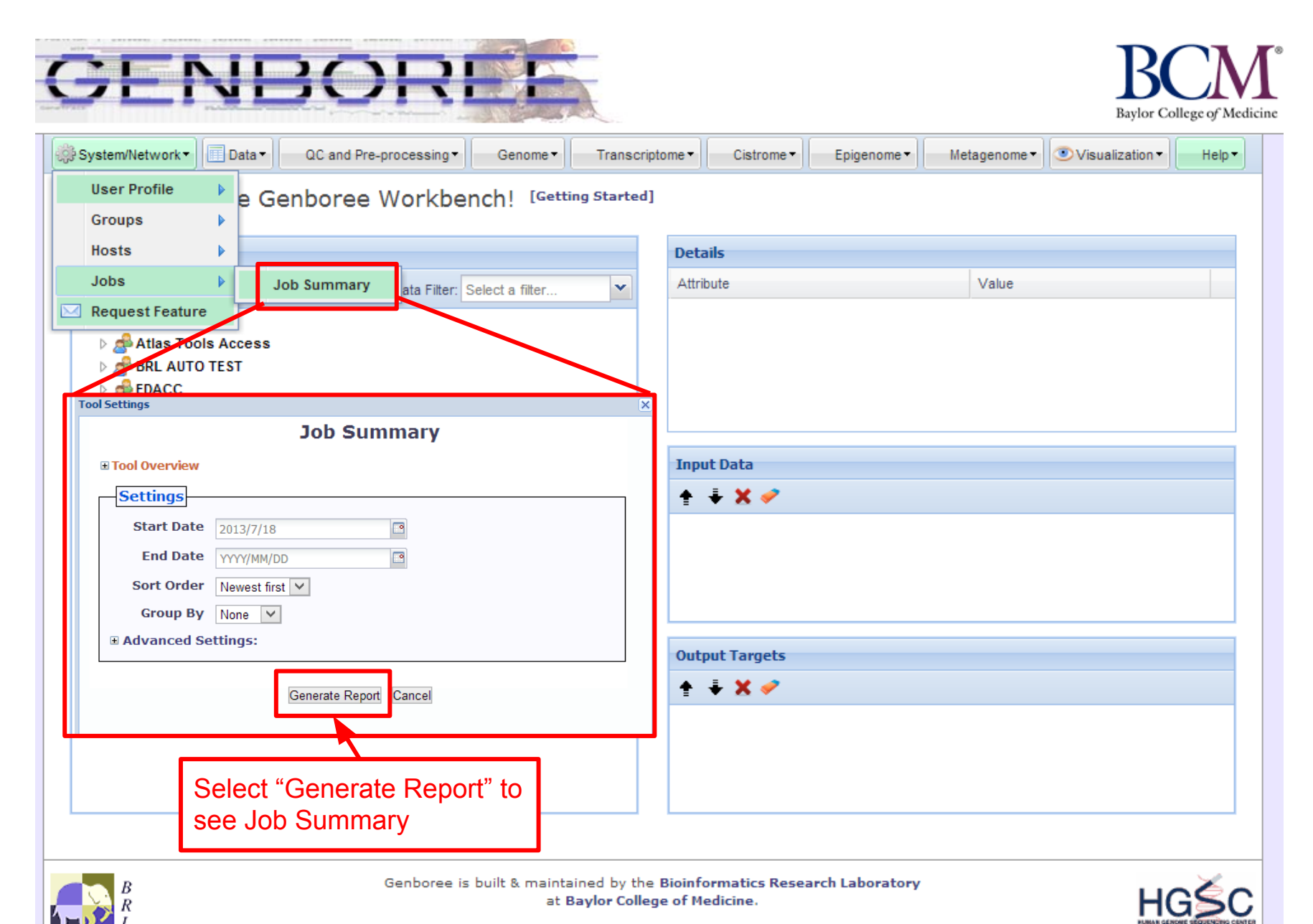

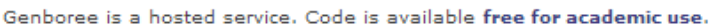

You will receive an email with the following message when your job is finished:

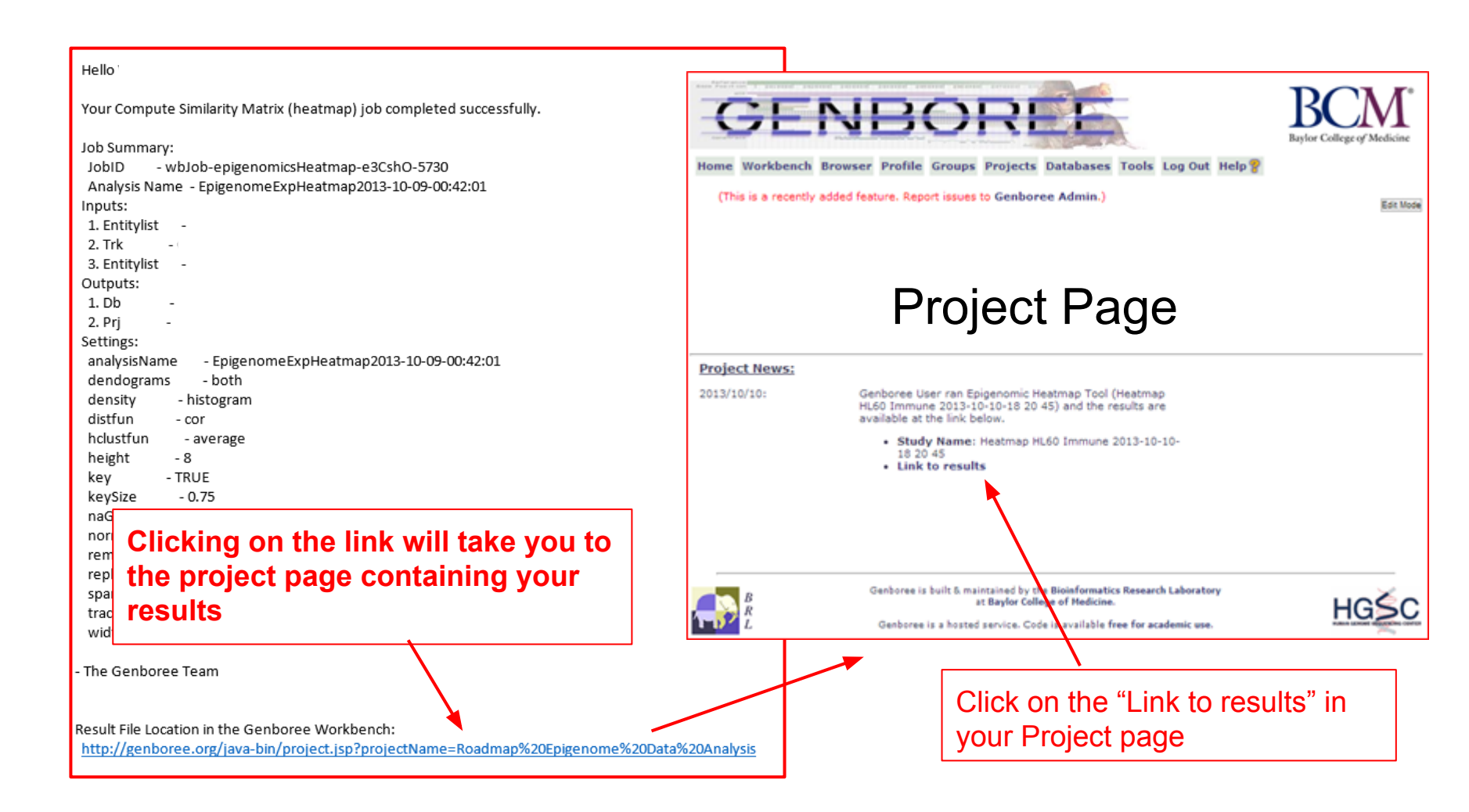

#### Table of Content: Epigenomic HeatMap

Study Name: Heatmap HL60 Immune 2013-10-10-18 20 45

User: Genboree User

Correlation plot

Heatmap

Date: 2013/10/10 19:13 CDT

#### Epigenomic HeatMap Plots

Click on the heatmap to see which reference epigenome profiled in the NIH Roadmap Epigenome Project does HL60 cluster with

#### **Newick Tree Visualizations**

 Equal Branch Lengths

 Rows
 [PNG] [SVG]

 Columns
 [PNG] [SVG]

 Scaled Branch Lengths
 Rows

 Rows
 [PNG] [SVG]

 Columns
 PNG] SVG]

 Natural Log Scaled Branch Lengths

 Rows
 [PNG] [SVG]

 Columns
 [PNG] [SVG]

 Log10 Scaled Branch Lengths

 Rows
 [PNG] [SVG]

 Columns
 [PNG] [SVG]

 Columns
 [PNG] [SVG]

Heatmap results indicate that closest reference epigenomes for HL-60 is CD14 and CD15 of Myeloid lineage

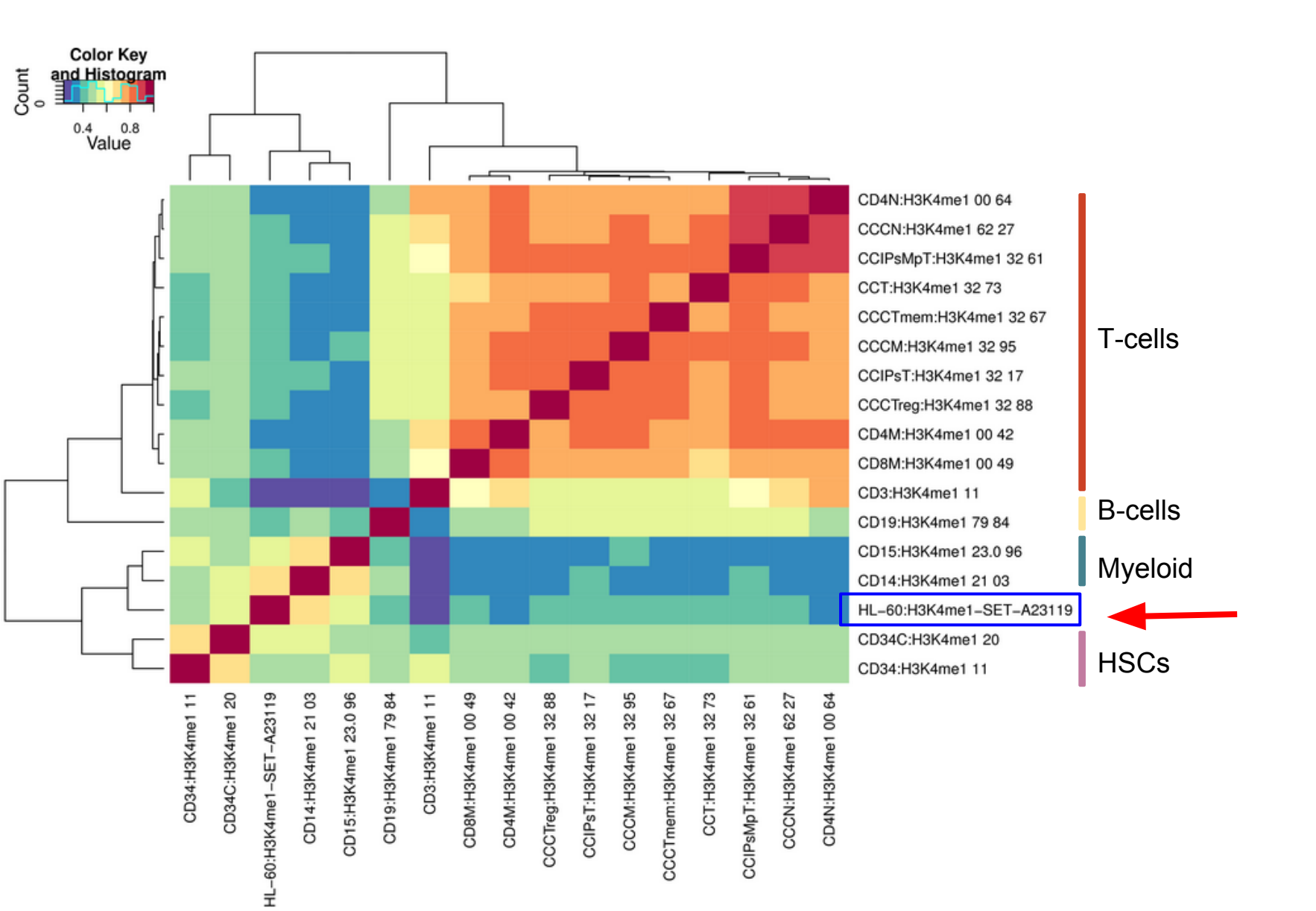

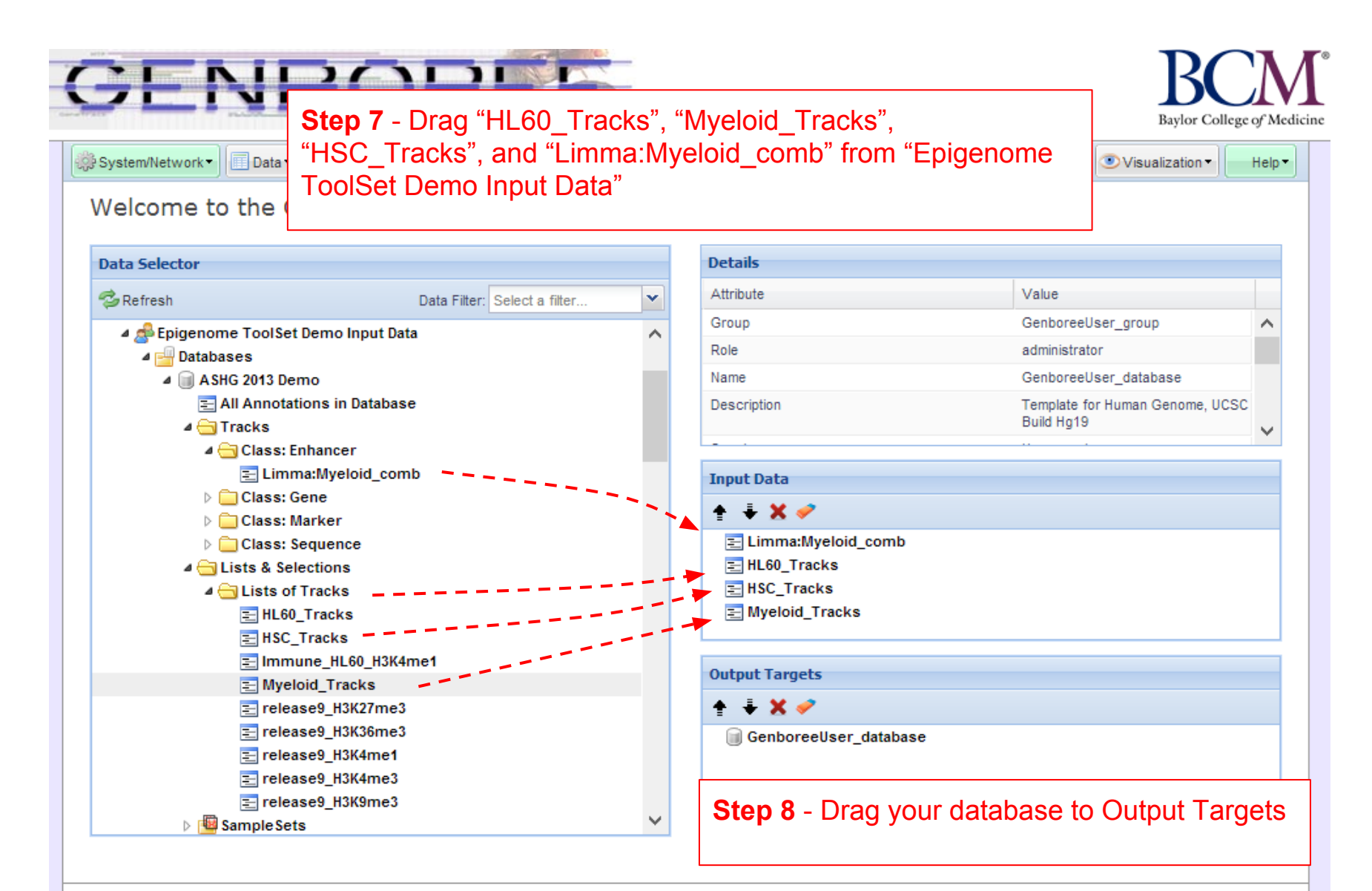

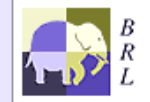

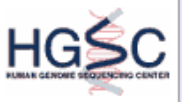

| CENBOR Step 9 -Expand "<br>Signals"> select          | Epigenome"<br>t "Cluster by S | > ",<br>pa | Analyze<br>rk" Baylor College of                  | Medicin |
|------------------------------------------------------|-------------------------------|------------|---------------------------------------------------|---------|
| QC and Pre-processing - Genome - Hanson              | iptome · Cistrome ·           | 5          | prgenome • Svisualization • He                    | elp 🕶   |
| Welcome to the Genboree Workbench! [Getting Started  | i]                            |            | Random Forest QIIME                               |         |
| Data Selector                                        | Details                       |            | QC D                                              | .       |
| Refresh Data Filter: Select a filter                 | Attribute                     | ,#         | Search for Similar Signals by Correlation         |         |
| A Services ToolSet Demo Input Data                   | nces By Regression            |            | Analyze Signals                                   |         |
| ✓ Epigenemie recieve beine input bata ✓ Cluster by S | park                          |            | Compute Similarity Matrix (heatmap)               |         |
| A SHG 2013 Demo Compare by                           | LIMMA                         |            | Create Track Lists from Newick Tree               |         |
| E All Annotations in Database                        |                               |            | Slice Epigenomic Data                             |         |
| 4 🔂 Tracks                                           |                               |            | Analyze Signals in the Context of Epigenome Atlas |         |
|                                                      | Input Data                    |            |                                                   |         |
| ▷ Class: Gene                                        |                               |            |                                                   |         |
| Class: Marker                                        | 🛨 🕂 🗙 🛷                       |            |                                                   |         |
| Class: Sequence                                      | 🔁 Limma:Myeloid               | l_co       | mb                                                |         |
| a 🔄 Lists & Selections                               | E HL60_Tracks                 |            |                                                   |         |
| ⊿ 😋 Lists of Tracks                                  | E HSC_Tracks                  |            |                                                   |         |
| ∃ HL60_Tracks                                        | Myeloid_Track                 | s          |                                                   |         |
| E HSC_Tracks                                         |                               |            |                                                   | - 1     |
| E Immune_HL60_H3K4me1                                | Output Targets                |            |                                                   |         |
| E Myeloid_Tracks                                     |                               |            |                                                   |         |
| E release9_H3K2/me3                                  | T + A 🗸                       |            |                                                   |         |
|                                                      | GenboreeUser                  | _dat       | abase                                             |         |
|                                                      |                               |            |                                                   |         |
|                                                      |                               |            |                                                   |         |
| ≥ Sample Sets ✓                                      |                               |            |                                                   |         |

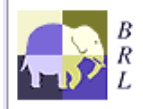

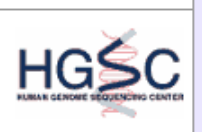

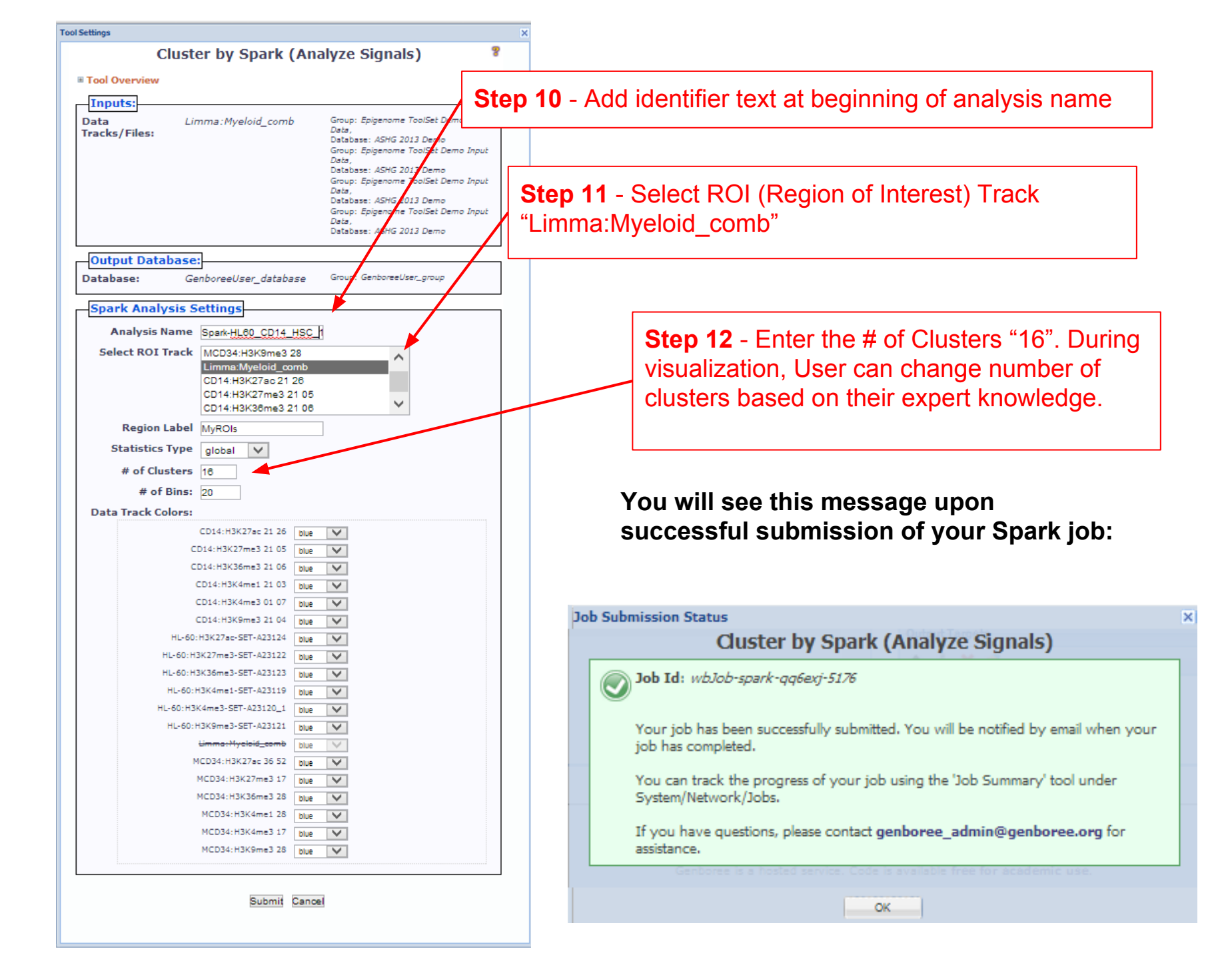

#### You will recieve an email with the following message when you Spark job has finished:

Your Spark job completed successfully.

```
Job Summary:
 JobID

    wbJob-spark-AsqKIJ-9045

 Analysis Name -
 Inputs:
 # of Data Tracks -
 ROI Track
 Outputs:
 Output DB
 Output Host - genboree.org
 Settings:
 k
          -
 normType
               - exp
 numBins
               - 20
 regionLabel
               -
 statsType
              - global
Additional Info:
To view your results in the Spark GUI:
 (a) download and unzip the results archive and then
 (b) launch Spark via Java Web Start and open the analysis folder.
                                                                                 Step 13 - Download Spark GUI
 Spark Java Web Start Link:
 http://www.bcgsc.ca/downloads/spark/current/start.jnlp
- The Genboree Team
Result File Location in the Genboree Workbench:
(Direct links to files are at the end of this email)
 Host: genboree.org
   Grp:
    Db:
    Files Area:
                                                            Step 14 - Download Spark Results and UNZIP the Folder
     18
      *
       *
Result File URLs (click or paste in browser to access file):
 FILE: 1
 URL:
 http://genboree.org/java-bin/apiCaller.jsp?rsrcPath=http%3A%2F%2Fgenboree.org%2FREST%
2Fv1%2Fgrp%2Fvamin group%2Fdb%2FUseCase%2Ffile%2FSpark%2520-%2520Results%
2FSpark Myeloid HSC%2FSpark Myeloid HSC.zip%2Fdata%
3F&fileDownload=true&promptForLogin=true&errorFormal=html
```

## **SPARK GUI**

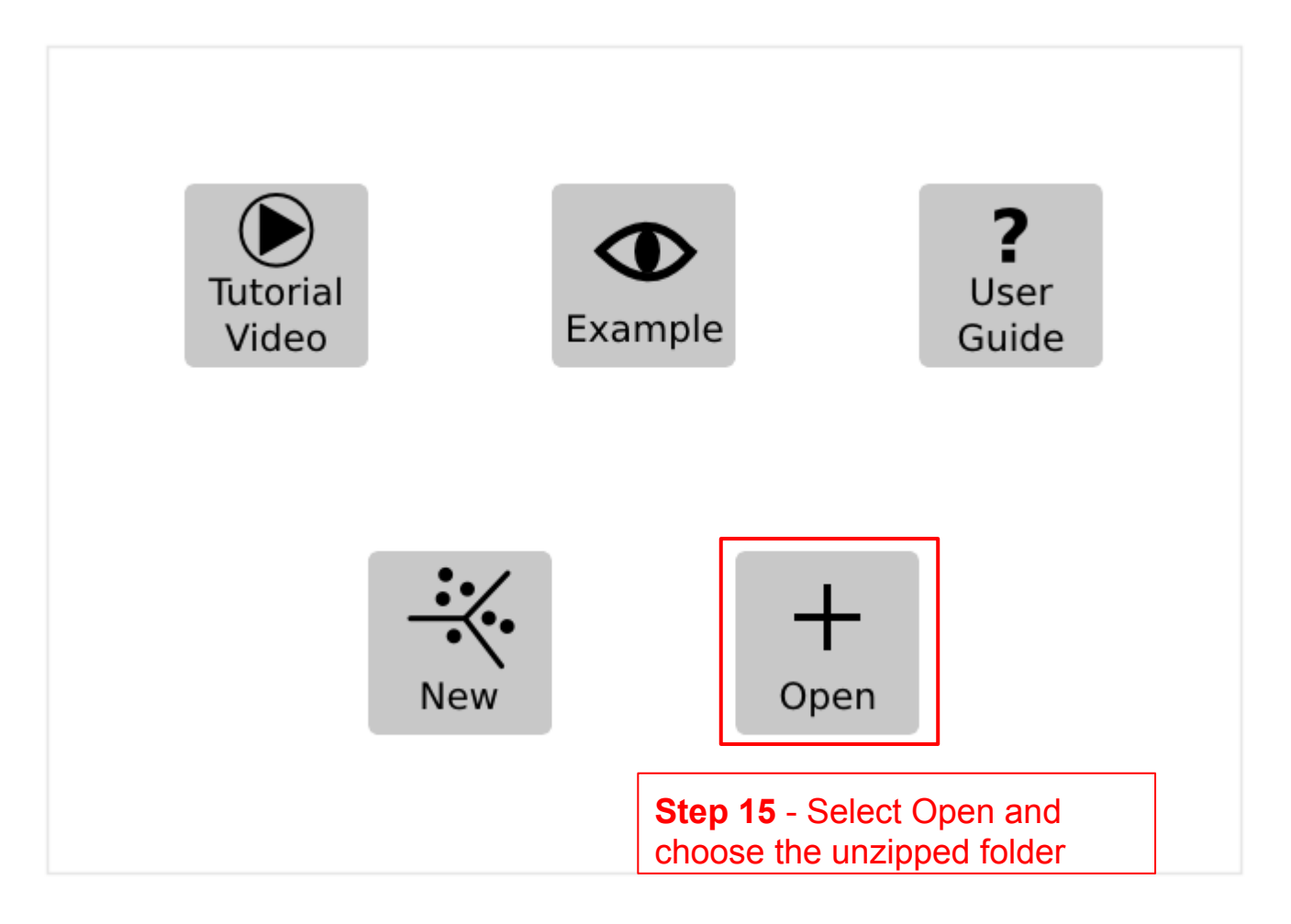

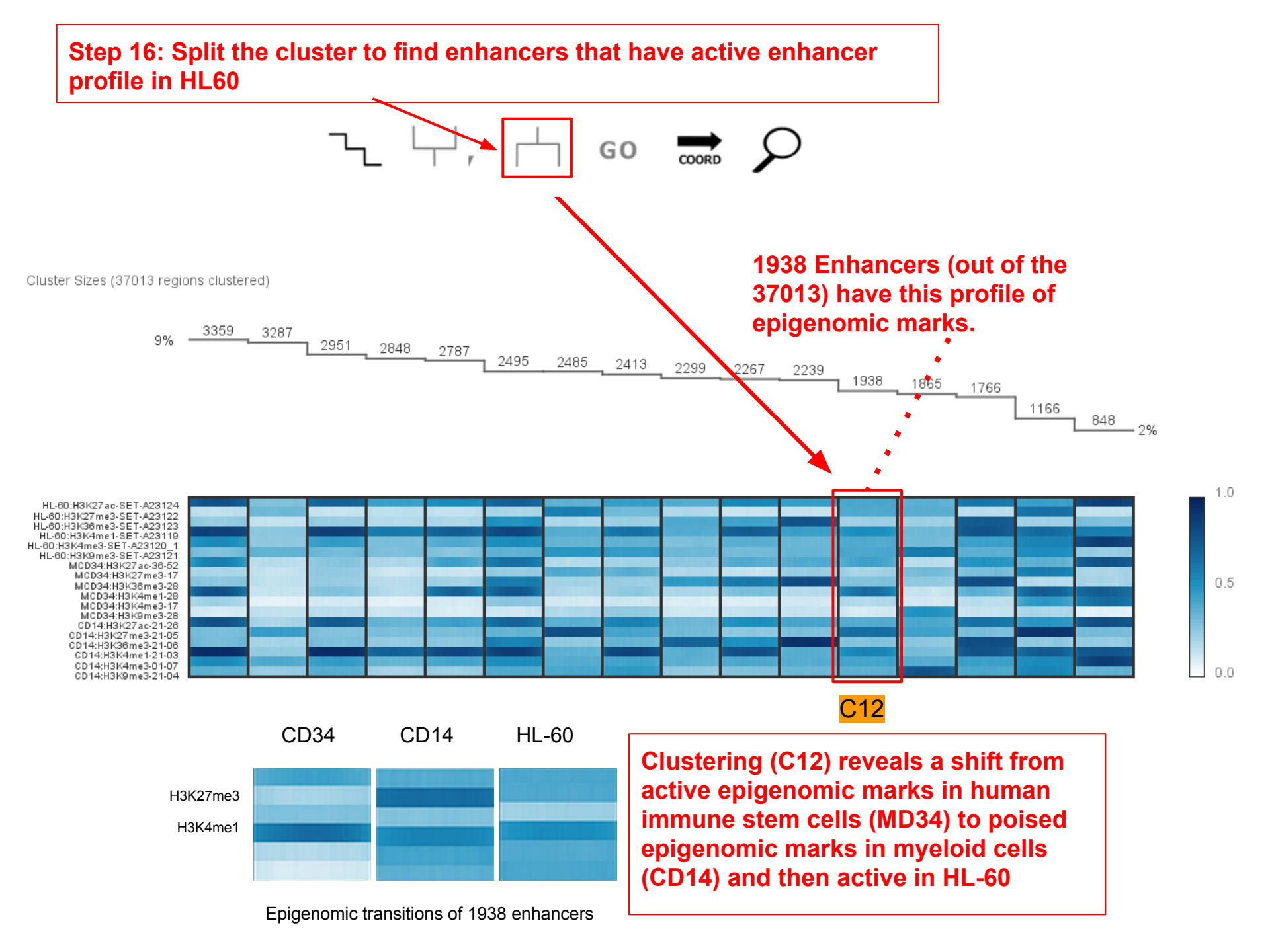

Upon splitting cluster C12 into two clusters, notice that the cluster with 1025 enhancer regions show a clear shift of HL60 in the active state (H3K4me1 and H3K27ac), while the cluster with 913 shows a poised state (H3K4me1 and H3K27ac).

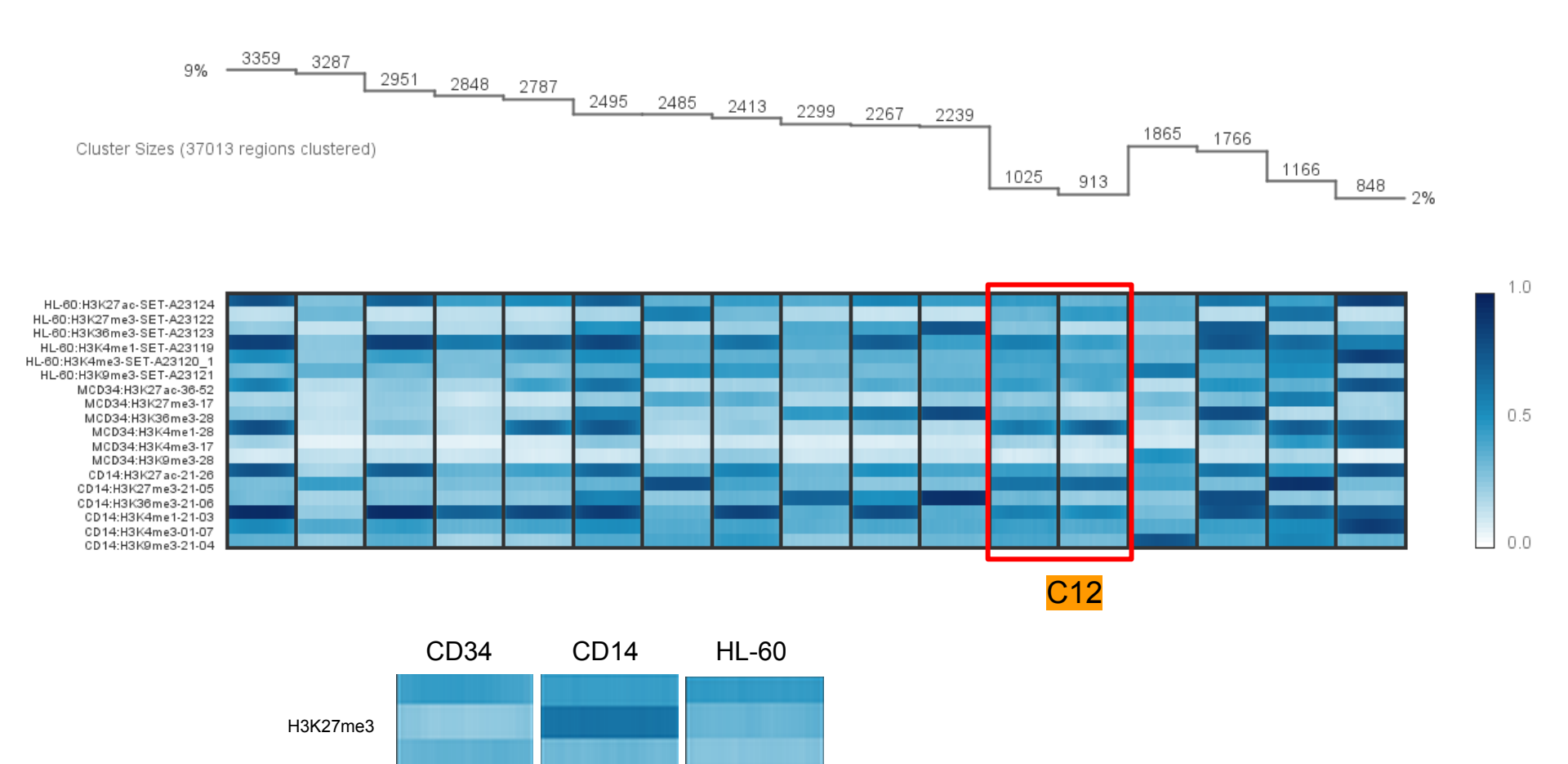

H3K4me1

Epigenomic transitions of 1025 enhancers

The next few slides will walk you through some data manipulations in Excel which are required to generate BED files. BED files will supply the annotations for subequent steps

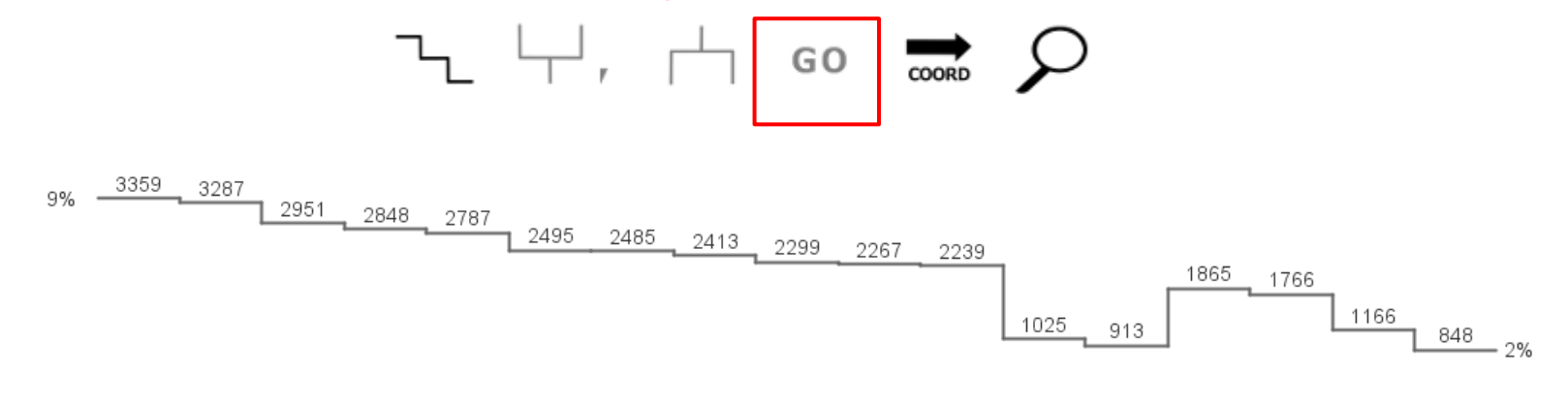

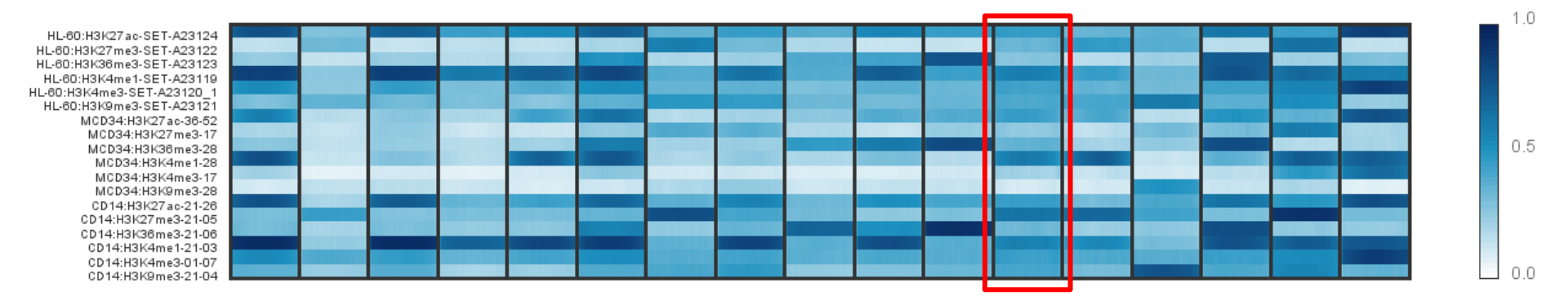

Step 17 - Select Copy and Launch. Web-browser will be launched. We will do Motif and GREAT analysis via Genboree. We will not use DAVID as regions are enhancers and not genes.

#### Warning

Too many IDs to query in a single URL.

Click 'Copy and Launch' to copy these IDs to the clipboard and launch the DAVID website. Once loaded, paste your ID list into

the 'Upload Tab'.

Copy and Launch

Cancel

Once selected "Copy and Launch", open excel and paste the region IDs to make BED file

×

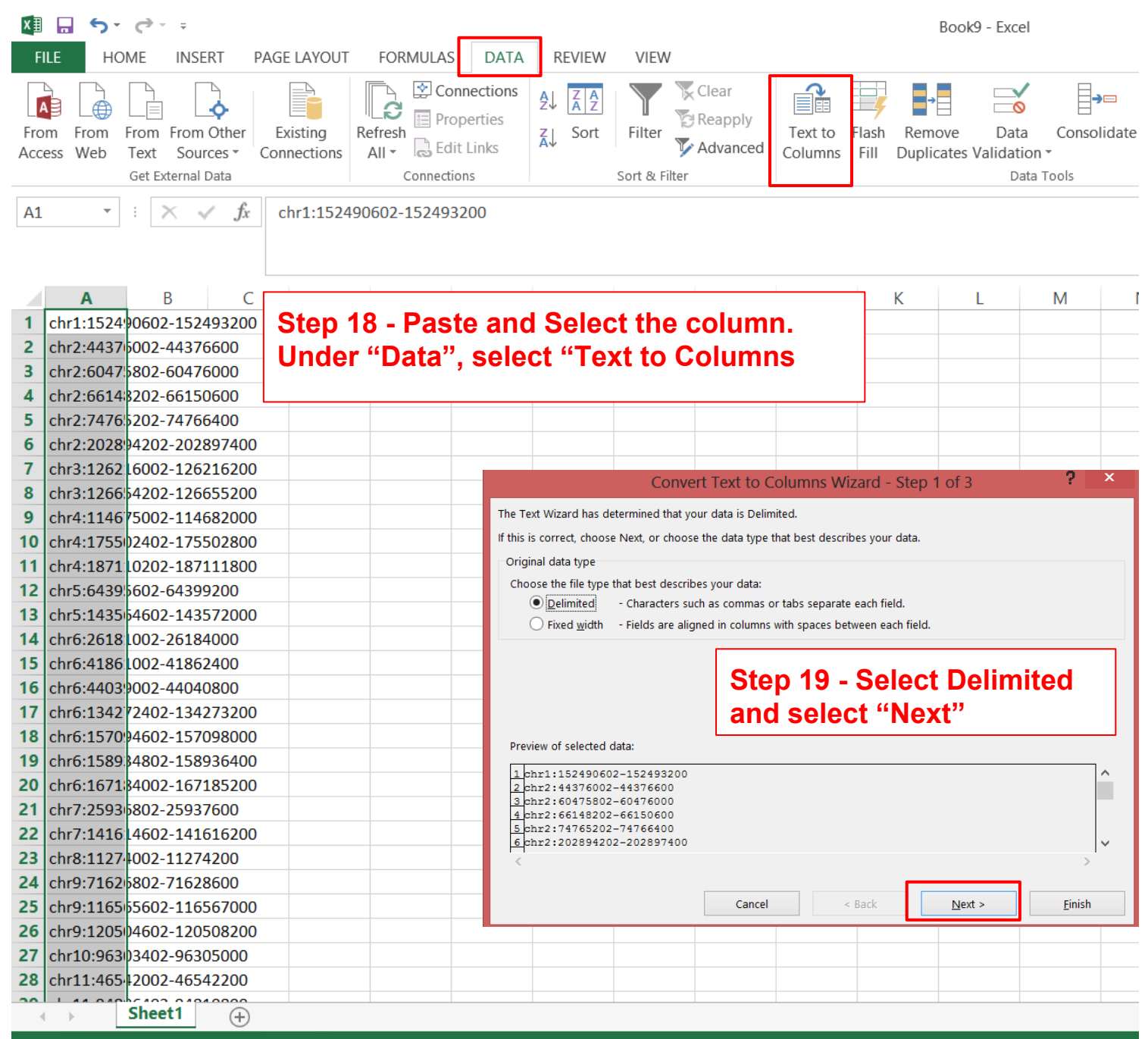

|                                        | Conve                | ert Text to Columns Wizard - Step 2 of 3                                  | ? ×            | <  |
|----------------------------------------|----------------------|---------------------------------------------------------------------------|----------------|----|
| This screen lets you set th            | e delimiters y       | our data contains. You can see how your text is affected in the preview b | elow.          |    |
| Delimiters                             |                      |                                                                           |                |    |
| ✓ <u>T</u> ab                          |                      |                                                                           |                |    |
| Se <u>m</u> icolon                     | T <u>r</u> eat co    | nsecutive delimiters as one                                               |                |    |
| <u>C</u> omma                          | Test and K           |                                                                           |                |    |
| Space                                  | Text <u>q</u> ualiti |                                                                           |                |    |
| ✓ <u>O</u> ther:                       | Ste                  | n 20 - Select Delimiters as Others and enter a                            |                |    |
|                                        | ser                  | ni-colon ":". Select "Finish".                                            |                |    |
|                                        |                      |                                                                           |                |    |
| Data preview                           |                      |                                                                           |                |    |
| Data <u>P</u> review                   |                      |                                                                           |                |    |
|                                        |                      |                                                                           |                |    |
| chr1 152490602-15                      | 2493200              | Perform similar steps to separate Chromosome                              | ^              |    |
| chr2 60475802-604                      | 76000                | Start and Stop into different columns, but                                |                | ۰. |
| chr2 66148202-661                      | 50600                | instead of entering a semi-colon, you will enter                          |                |    |
| chr2 74765202-747<br>chr2 202894202-20 | 66400<br>2897400     | hyphen.                                                                   | ~              |    |
| <                                      |                      |                                                                           | >              |    |
|                                        |                      |                                                                           |                |    |
|                                        |                      | Cancel < <u>B</u> ack <u>N</u> ext >                                      | <u>F</u> inish |    |
|                                        |                      |                                                                           |                |    |

| From                                                                                           | m From<br>ess Web                                                                                                    | From From<br>Text Sour<br>Get External I                                                                                               | Other Ex<br>cces Conr<br>Data                                                                                                    | isting R<br>nections                | efresh<br>All - Conne | Connections<br>Properties<br>Edit Links<br>ections                                                                    | A↓ A Z<br>A↓ Sort            | Filter                                                                                                    | Clear<br>Reapply<br>Advanced                        | Text to<br>Columns | Flash Re<br>Fill Du | emove<br>aplicates Val | Data<br>Iidation<br>Data | Consolid<br>Tools |
|------------------------------------------------------------------------------------------------|----------------------------------------------------------------------------------------------------|----------------------------------------------------------------------------------------------------|----------------------------------------------------------------------------------------------------|-------------------------------------|-----------------------|----------------------------------------------------------------------------------------------------|------------------------------|----------------------------------------------------------------------------------------------------|-----------------------------------------------------|--------------------|---------------------|------------------------|--------------------------|-------------------|
| B1                                                                                             | ~                                                                                                    | : 🗙 🤘                                                                                                    | <i>fx</i> 1                                                                                                    | 52490602                            |                       |                                                                                                    |                              |                                                                                                    |                                                     |                    |                     |                        |                          |                   |
|                                                                                                | А                                                                                                    | В                                                                                                    | С                                                                                                    | D                                   | E                     | F                                                                                                    | G                            | Н                                                                                                    | I                                                   | J                  | K                   | L                      |                          | Μ                 |
| 1                                                                                              | chr1                                                                                                    | 1.52E+08                                                                                                    | 1.52E+08                                                                                                    |                                     |                       |                                                                                                    |                              |                                                                                                    |                                                     |                    |                     |                        | 0                        |                   |
| 2                                                                                              | chr2                                                                                                    | 44376002                                                                                                    | 44376600                                                                                                    |                                     | _                     |                                                                                                    |                              |                                                                                                    | Format                                              | Cells              |                     |                        | - 2                      |                   |
| 3                                                                                              | chr2                                                                                                    | 60475802                                                                                                    | 60476000                                                                                                    |                                     |                       | Number                                                                                                    | Allowers                     | Cant                                                                                                    | Dandan                                              | <b>c</b> 00        | Durata atia         | -                      |                          |                   |
| 4                                                                                              | chr2                                                                                                    | 66148202                                                                                                    | 66150600                                                                                                    |                                     |                       | TAULIDEL                                                                                                    | Alignment                    | FOR                                                                                                    | Border                                              | FIII               | Protectio           | n -                    |                          |                   |
| 5                                                                                              | chr2                                                                                                    | 74765202                                                                                                    | 74766400                                                                                                    |                                     |                       | <u>C</u> ategory:                                                                                                    |                              |                                                                                                    |                                                     |                    |                     |                        |                          |                   |
| ep<br>df                                                                                       | 21 - S<br>ormat                                                                                                    | elect c<br>the ce                                                                                                    | olumn<br>ells by                                                                                                    | B and<br>right                      | d C<br>lle"           | Currency<br>Accounting<br>Date<br>Time<br>Percentage                                                                  |                              | 1524<br>Decima                                                                                                    | 90602<br>l places: 0<br>1000 Separat                | or (,)             |                     |                        |                          |                   |
| ep<br>d f<br>ck<br>lec<br>th (                                                                 | 21 - S<br>ormat<br>and c<br>t cate<br>0 deci                                                                                  | elect c<br>the ce<br>hoose<br>gory a<br>mal pla                                                                                        | olumn<br>ells by<br>"Form<br>is "Nui<br>ace                                                                                                    | i B and<br>right<br>nat Ce<br>mber" | d C<br>IIs".          | Number<br>Currency<br>Accounting<br>Date<br>Time<br>Percentage<br>Fraction<br>Scientific<br>Text<br>Special<br>Custom |                              | 1524<br>Decima<br>Use<br>Negativ<br>1234<br>(1234)<br>(1234)                                                                                                    | 90602<br>l places: 0<br>1000 Separat<br>re numbers: | •<br>or (,)        |                     |                        |                          |                   |
| ep<br>d f<br>ck<br>lec<br>th (                                                                 | 21 - S<br>ormat<br>and c<br>t cate<br>0 deci<br>chr6                                                                          | elect c<br>the ce<br>hoose<br>gory a<br>mal pla                                                                                        | olumn<br>ells by<br>"Form<br>is "Nui<br>ace<br>41862400                                                                                                    | i B and<br>right<br>nat Ce<br>mber" | d C<br>IIs".          | Number<br>Currency<br>Accounting<br>Date<br>Time<br>Percentage<br>Fraction<br>Scientific<br>Text<br>Special<br>Custom |                              | 1524<br><u>D</u> ecima<br><u>U</u> se<br><u>Negativ</u><br><u>1234</u><br>(1234)<br>(1234)                                                                                                    | 90602<br>l places: 0<br>1000 Separat<br>re numbers: | •                  |                     |                        |                          |                   |
| ep<br>d f<br>ck<br>lec<br>th (                                                                 | 21 - S<br>ormat<br>and c<br>t cate<br>0 deci<br>chr6<br>chr6                                                                  | elect c<br>the ce<br>hoose<br>gory a<br>mal pla<br>41861002<br>44039002                                                                | column<br>ells by<br>"Form<br>is "Nui<br>ace<br>41862400<br>44040800                                                                                                    | n B ann<br>right<br>nat Ce<br>mber" | d C<br>IIs".          | Currency<br>Accounting<br>Date<br>Time<br>Percentage<br>Fraction<br>Scientific<br>Text<br>Special<br>Custom           |                              | 1524<br><u>D</u> ecima<br><u>U</u> se<br><u>Negativ</u><br>1234<br>(1234)<br>(1234)                                                                                                    | 90602<br>I places: 0<br>1000 Separat<br>re numbers: | • (,)              |                     |                        |                          |                   |
| <b>e</b> p<br>d f<br>ck<br>lec<br>th (<br>15<br>16<br>17                                       | 21 - S<br>ormat<br>and c<br>t cate<br>0 deci<br>chr6<br>chr6<br>chr6                                                          | elect c<br>the ce<br>hoose<br>gory a<br>mal pla<br>41861002<br>44039002<br>1.34E+08                                                    | column<br>ells by<br>"Form<br>s "Nui<br>ace<br>41862400<br>44040800<br>1.34E+08                                                                                                    | i B and<br>right<br>nat Ce<br>mber" | d C<br>IIs".          | Number<br>Currency<br>Accounting<br>Date<br>Time<br>Percentage<br>Fraction<br>Scientific<br>Text<br>Special<br>Custom |                              | 1524<br>Decima<br>Use<br>Negativ<br>1234<br>(1234)<br>(1234)                                                                                                    | 90602<br>l places: 0<br>1000 Separat<br>re numbers: | or (,)             |                     |                        |                          |                   |
| <b>p</b><br>d f<br>ck<br>lec<br>th (<br>15<br>16<br>17<br>18                                   | 21 - S<br>ormat<br>and c<br>t cate<br>0 deci<br>chr6<br>chr6<br>chr6<br>chr6                                                  | elect c<br>the ce<br>boose<br>gory a<br>mal pla<br>41861002<br>44039002<br>1.34E+08<br>1.57E+08                                        | column<br>ells by<br>"Form<br>ace<br>41862400<br>44040800<br>1.34E+08<br>1.57E+08                                                                                                    | i B and<br>right<br>nat Ce<br>mber" | d C<br>IIs".          | Number<br>Currency<br>Accounting<br>Date<br>Time<br>Percentage<br>Fraction<br>Scientific<br>Text<br>Special<br>Custom |                              | 1524<br><u>D</u> ecima<br><u>U</u> se<br><u>N</u> egativ<br><u>1234</u><br>(1234)<br>(1234)                                                                                                    | 90602<br>l places: 0<br>1000 Separat<br>re numbers: | or (,)             |                     |                        |                          |                   |
| <b>P</b><br><b>d f</b><br><b>ck</b><br><b>lec</b><br><b>th</b> (<br>15<br>16<br>17<br>18<br>19 | 21 - S<br>ormat<br>and c<br>ct cate<br>0 deci<br>chr6<br>chr6<br>chr6<br>chr6<br>chr6<br>chr6                                 | elect c<br>the ce<br>gory a<br>mal pla<br>41861002<br>44039002<br>1.34E+08<br>1.57E+08<br>1.59E+08                                     | column<br>ells by<br>"Form<br>as "Nui<br>ace<br>41862400<br>44040800<br>1.34E+08<br>1.57E+08<br>1.59E+08                                                                                                    | i B and<br>right<br>nat Ce<br>mber" | d C<br>IIs".          | Number<br>Currency<br>Accounting<br>Date<br>Time<br>Percentage<br>Fraction<br>Scientific<br>Text<br>Special<br>Custom |                              | 1524<br>Decima<br>Use<br>Negativ<br>1234<br>(1234)<br>(1234)                                                                                                    | 90602<br>I places: 0<br>1000 Separat<br>re numbers: | or (.)             |                     |                        |                          |                   |
| <b>ep</b><br>d f<br>ck<br>lec<br>th (<br>15<br>16<br>17<br>18<br>19<br>20                      | 21 - S<br>ormat<br>and c<br>ct cate<br>0 deci<br>chr6<br>chr6<br>chr6<br>chr6<br>chr6<br>chr6<br>chr6<br>chr6                 | elect c<br>the ce<br>gory a<br>mal pla<br>41861002<br>44039002<br>1.34E+08<br>1.57E+08<br>1.59E+08<br>1.67E+08                         | column<br>ells by<br>"Form<br>as "Nui<br>ace<br>41862400<br>44040800<br>1.34E+08<br>1.57E+08<br>1.57E+08<br>1.67E+08                                                                                                    | i B and<br>right<br>nat Ce<br>mber" | d C<br>IIs".          | Number<br>Currency<br>Accounting<br>Date<br>Time<br>Percentage<br>Fraction<br>Scientific<br>Text<br>Special<br>Custom | ised for general             | 1524<br>Decima<br>Use<br>Negativ<br>1234<br>(1234)<br>(1234)<br>(1234)                                                                                                    | 90602<br>I places: 0<br>1000 Separat<br>re numbers: | or (,)             | counting offe       | er specialized         | formatti                 | ng                |
| <b>ep</b><br>d f<br>ck<br>lec<br>th (<br>15<br>16<br>17<br>18<br>19<br>20<br>21                | 21 - S<br>ormat<br>and c<br>ct cate<br>D deci<br>chr6<br>chr6<br>chr6<br>chr6<br>chr6<br>chr6<br>chr6<br>chr6                 | elect c<br>the ce<br>gory a<br>mal pla<br>41861002<br>44039002<br>1.34E+08<br>1.57E+08<br>1.67E+08<br>1.67E+08<br>25936802             | Column<br>Column<br>Column                                                                                                    | i B and<br>right<br>nat Ce<br>mber" | d C<br>IIs".          | Number<br>Currency<br>Accounting<br>Date<br>Time<br>Percentage<br>Fraction<br>Scientific<br>Text<br>Special<br>Custom | ised for general<br>y value. | Listan<br>Listan<br>Lista | 90602<br>I places: 0<br>1000 Separat<br>re numbers: | or (,)             | counting offe       | er specialized         | formatti                 | ng                |
| <b>ep</b><br>d f<br>ck<br>lec<br>th (<br>15<br>16<br>17<br>18<br>19<br>20<br>21<br>22          | 21 - S<br>ormat<br>and c<br>t cate<br>D deci<br>chr6<br>chr6<br>chr6<br>chr6<br>chr6<br>chr6<br>chr6<br>chr7<br>chr7          | elect c<br>the ce<br>gory a<br>mal pla<br>41861002<br>44039002<br>1.34E+08<br>1.57E+08<br>1.59E+08<br>1.67E+08<br>25936802<br>1.42E+08 | Column<br>Column<br>Co | i B and<br>right<br>nat Ce<br>mber" | d C<br>IIs".          | Number<br>Currency<br>Accounting<br>Date<br>Time<br>Percentage<br>Fraction<br>Scientific<br>Text<br>Special<br>Custom | ised for general<br>y value. | 1524<br>Decima<br>Use<br>Negativ<br>1234<br>(1234)<br>(1234)<br>(1234)                                                                                                    | 90602<br>I places: 0<br>1000 Separat<br>re numbers: | or (,)             | counting offe       | er specialized         | formatti                 | ng                |
| <b>P</b><br>d f<br>ck<br>lec<br>th (<br>15<br>16<br>17<br>18<br>19<br>20<br>21<br>22<br>23     | 21 - S<br>ormat<br>and c<br>ct cate<br>D deci<br>chr6<br>chr6<br>chr6<br>chr6<br>chr6<br>chr6<br>chr6<br>chr7<br>chr7<br>chr8 | elect c<br>the ce<br>gory a<br>mal pla<br>41861002<br>44039002<br>1.34E+08<br>1.57E+08<br>1.67E+08<br>25936802<br>1.42E+08<br>11274002 | Column<br>Column<br>Column                                                                                                    | n B and<br>right<br>nat Ce<br>mber" | d C<br>IIs".          | Number<br>Currency<br>Accounting<br>Date<br>Time<br>Percentage<br>Fraction<br>Scientific<br>Text<br>Special<br>Custom | ised for general<br>y value. | Lista<br>Decima<br>Use<br>Negativ<br>1234<br>(1234)<br>(1234)<br>(1234)<br>V                                                                                                    | 90602<br>I places: 0<br>1000 Separat<br>re numbers: | or (,)             | counting offe       | er specialized         | formatti                 | ng                |

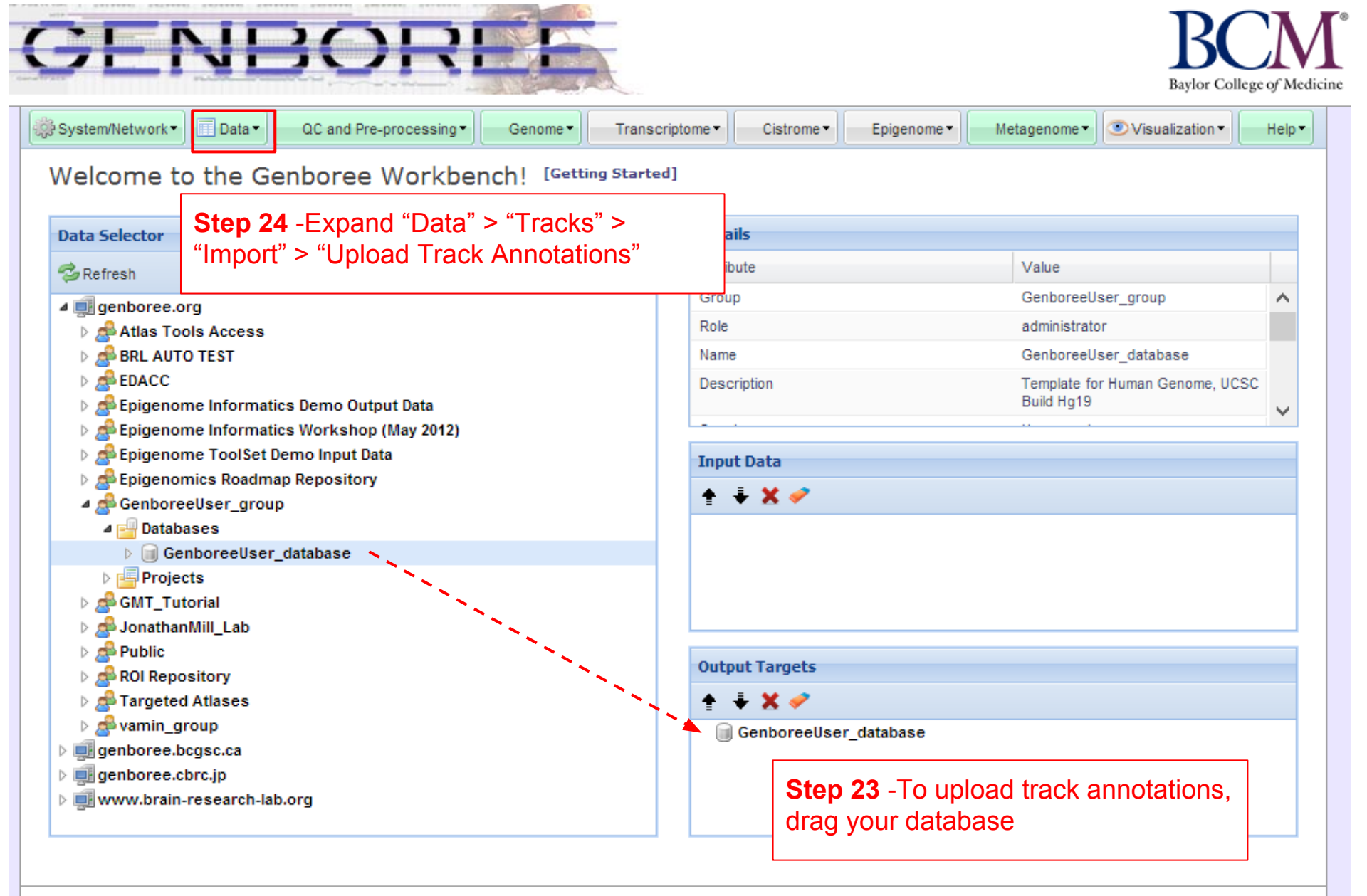

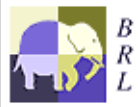

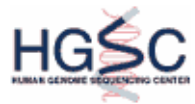

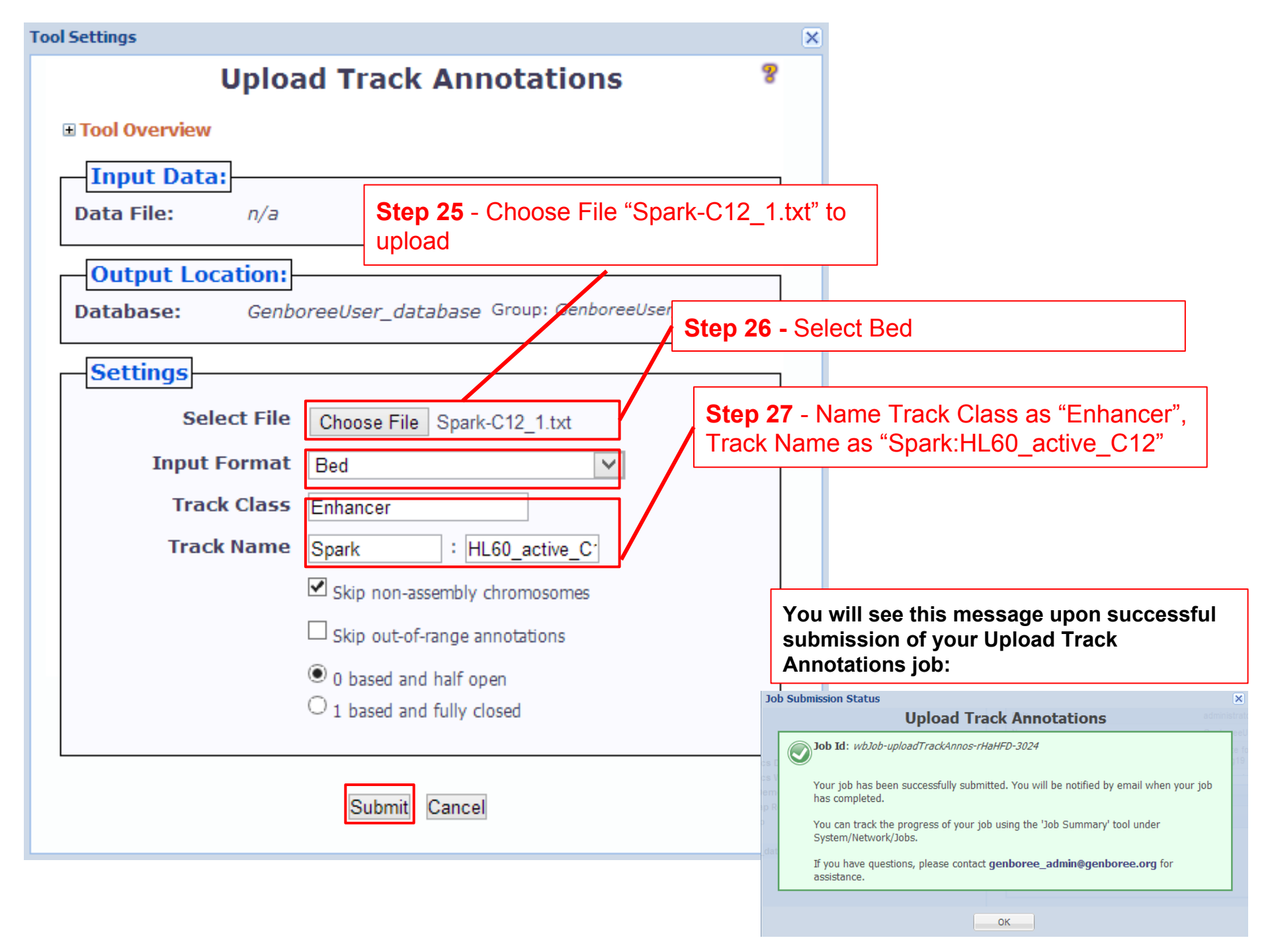

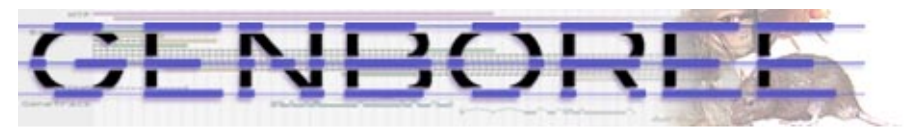

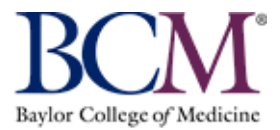

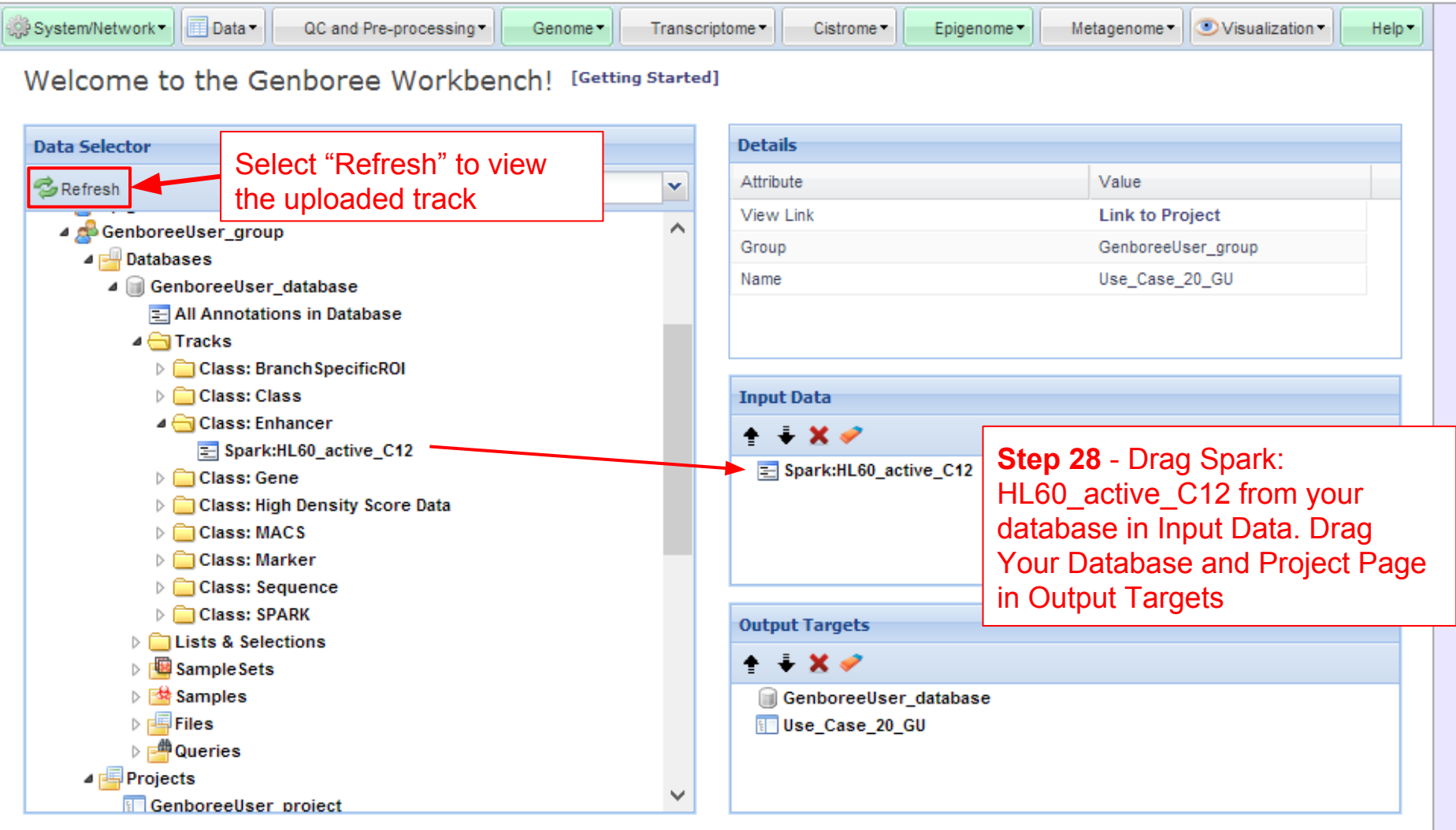

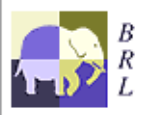

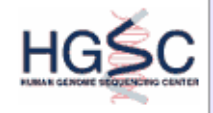

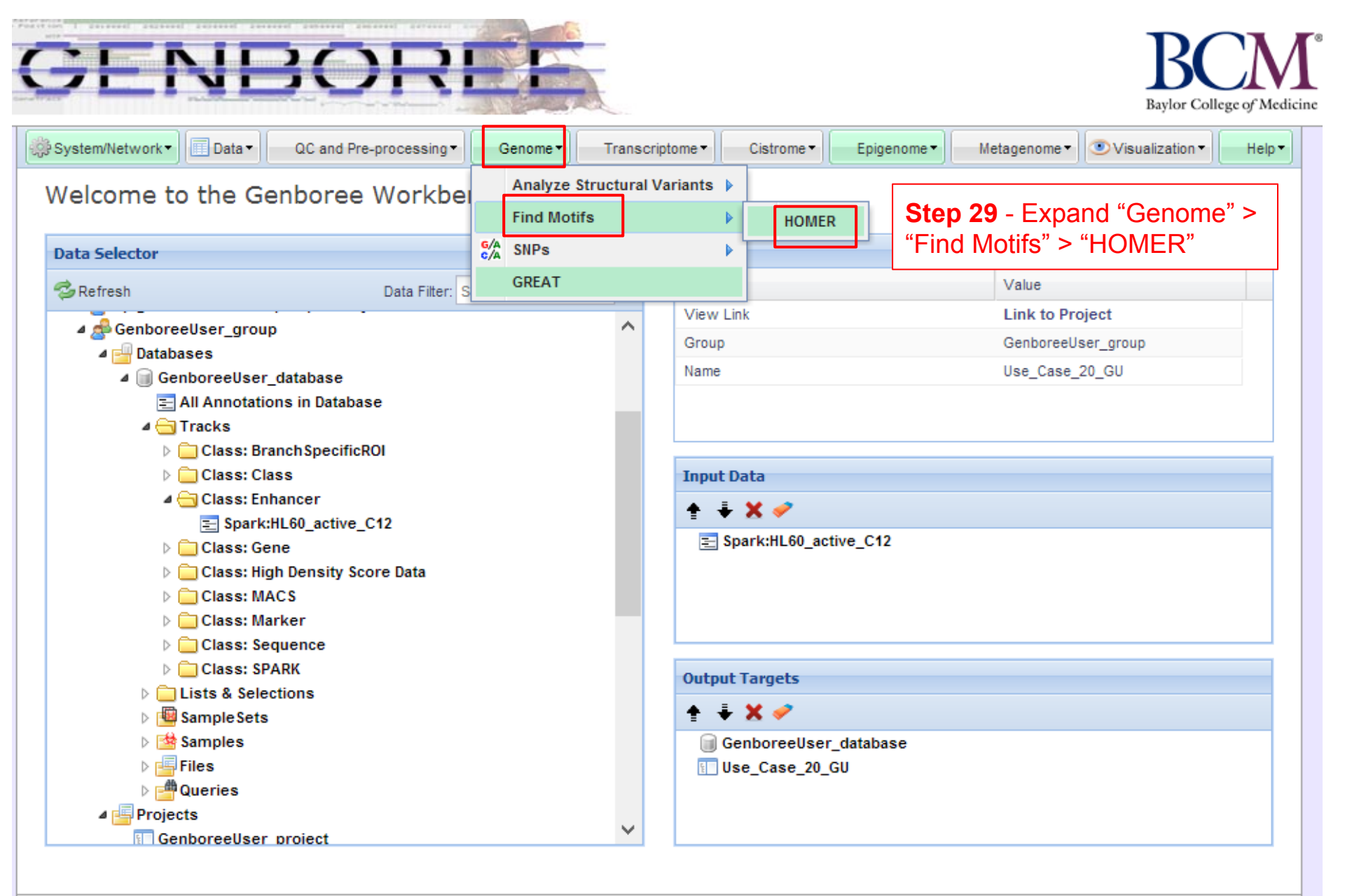

![](_page_39_Picture_1.jpeg)

![](_page_39_Picture_3.jpeg)

| Tool Settings                                                                                                    | ×                                                       | G                                                                                                    |
|----------------------------------------------------------------------------------------------------|---------------------------------------------------------|----------------------------------------------------------------------------------------------------|
| HOMER BETA                                                                                                    | 8                                                       |                                                                                                    |
| Tool Overview                                                                                                    |                                                         |                                                                                                    |
| Input Track:           Genes/Peaks         Spark:HL60_active_C12         Group: GenboreeUser, Database:           of Interest:         GenboreeUser_database                                               | r_group,<br>ase                                         |                                                                                                    |
| Output Database/Project:           Database/Projects         GenboreeUser_database Group:           Of Interest:         GenboreeUser_gr           Use_Case_20_GU         Group:           GenboreeUser_gr | roup                                                    |                                                                                                    |
| Settings<br>Analysis Name Homer-2013-10-11-17:54:29<br>Genome Version ha19                                                                                                    |                                                         | You will see this message upon                                                                                                    |
| <ul> <li>Run against Genome</li> <li>Run against Promoters</li> </ul>                                                                                                    |                                                         | successful submission of your<br>HOMER job:                                                                                                    |
| Promoter Set human V                                                                                                    | Job Submission                                          | Status                                                                                                    |
| Basic Options                                                                                                    | database                                                | HOMER BEIA                                                                                                    |
| <ul> <li>Advanced Options</li> <li>Known Motif Options/Visualizations</li> </ul>                                                                                                    | Job Id                                                  | 1: <i>wbJob-homer-DsBoDo-8944</i><br>ob has been successfully submitted. You will be notified by email when your job                                                      |
| Submit Cancel                                                                                                    | HLG<br>The You ca<br>the System<br>ACS If you<br>assist | an track the progress of your job using the 'Job Summary' tool under<br>m/Network/Jobs.<br>have questions, please contact <b>genboree_admin@genboree.org</b> for<br>ance. |
|                                                                                                    | ARK                                                     | ОК                                                                                                    |

### You will get following e-mail message when job is completed

| Hello                                                                                                    |            | Project Page                                                                                                    |
|----------------------------------------------------------------------------------------------------|------------|----------------------------------------------------------------------------------------------------|
| Your HOMER job completed successfully.                                                                                                   | Project Ne | ews:                                                                                                    |
| Job Summary:<br>JobID - wbJob-homer-hsthEq-0654                                                                                          | 2013/10/11 | :<br>Enrichment of Annotations Tool) job (wbJob-great-<br>DqocDC-0173). Click the link below to perform live<br>analysis with GREAT: |
| Additional Info:<br>Target Group:<br>Target Database:                                                                                    |            | Peform GREAT anlaysis                                                                                                    |
| Clicking on the link will take you from HOMER u                                                                                          | 2013/10/11 | : Genboree User ran a HOMER job (wbJob-homer-<br>DsBoDo-8944) and the results are available at the link<br>below.                    |
| to the project page containing your results                                                                                              |            | Link to Homer Results                                                                                                    |
| Result File Location in the Genboree Workbench:<br>http://genboree.org/java-bin/project.jsp?projectName=Roadmap%20Epigenom<br>20Analysis | e%20Data%  |                                                                                                    |
|                                                                                                    |            | Links to HOMER results of motifs<br>that are enriched for the regions<br>chosen in Spark cluster.                                    |

![](_page_42_Picture_0.jpeg)

![](_page_42_Picture_1.jpeg)

| System/Network • Data • QC and Pre-processing                                                                                                    | Genome - Transcr                    | iptome • Cistrome • Epiger | nome • Metagenome • Visualization • Help •                                                                                                    |
|----------------------------------------------------------------------------------------------------|-------------------------------------|----------------------------|----------------------------------------------------------------------------------------------------|
| Welcome to the Genboree Workb                                                                                                    | Analyze Structural V<br>Find Motifs | Variants                   |                                                                                                    |
| Data Selector                                                                                                    | G/A SNPs                            | •                          | Step 31 - Expand "Genome" >                                                                                                    |
| 🗇 Refresh Data Filter:                                                                                                    | GREAT                               |                            | select "GREAT"                                                                                                    |
| <ul> <li>GenboreeUser_group</li> <li>Databases</li> <li>GenboreeUser_database</li> </ul>                                                                                                    | ^                                   | View Link<br>Group<br>Name | GenboreeUser_group<br>Use_Case_20_GU                                                                                                    |
| <ul> <li>All Annotations in Database</li> <li>Tracks</li> <li>Class: Branch SpecificROI</li> <li>Class: Class</li> </ul>                                                                                                    |                                     | Input Data                 |                                                                                                    |
| <ul> <li>Class: Enhancer</li> <li>Spark:HL60_active_C12</li> <li>Class: Gene</li> <li>Class: High Density Score Data</li> <li>Class: MACS</li> <li>Class: Marker</li> <li>Class: Sequence</li> <li>Class: Sequence</li> </ul> |                                     |                            | <b>Step 30</b> - Drag Spark:<br>HL60_active_C12 from your<br>database in Input Data. Drag<br>Your Database and Project Page<br>in Output Targets |
|                                                                                                    |                                     | Output Targets             |                                                                                                    |

![](_page_42_Picture_3.jpeg)

![](_page_42_Picture_5.jpeg)

| Settings                                                                |                                          | ×              |                                                                             |
|-------------------------------------------------------------------------|------------------------------------------|----------------|-----------------------------------------------------------------------------|
| GREAT BETA                                                              | 8                                        |                |                                                                             |
| Tool Overview                                                           |                                          |                |                                                                             |
| Tracks of Interest:                                                     |                                          |                |                                                                             |
| Track: Spark:HL60_active_C12 Group: Genbor<br>Database:<br>GenboreeUser | reeUser_group,<br>_database              |                |                                                                             |
| Output Database/Project:                                                |                                          |                |                                                                             |
| Database/Projects GenboreeUser_databaseGroup:<br>Of Interest: Genboree  | User_group                               |                |                                                                             |
| Use_Case_20_GU Group:<br>Genboreel                                      | User_group                               |                |                                                                             |
| Settings                                                                |                                          |                |                                                                             |
| Analysis Name GREAT-2013-10-11-17:59:07                                 |                                          |                |                                                                             |
| Submit Cancel                                                           |                                          |                | You will see this message upo<br>successful submission of you<br>GREAT job: |
| Job                                                                     | Submission Status                        |                |                                                                             |
| datat                                                                   | ase                                      |                | GREAT BETA                                                                  |
| ins ins                                                                 | Job Id: wbJob-gree                       | at-Dqoc        | DC-0173                                                                     |
| iss<br>han                                                              | Your job has been :<br>has completed.    | success        | fully submitted. You will be notified by email when your job                |
| HLG<br>ne<br>h D                                                        | You can track the p<br>System/Network/Jo | rogress<br>bs. | of your job using the 'Job Summary' tool under                              |
| ince<br>and                                                             | If you have question assistance.         | ns, plea       | se contact genboree_admin@genboree.org for                                  |
| ARK                                                                     |                                          |                |                                                                             |
|                                                                         |                                          |                | ок                                                                          |

### You will receive an email with the following message when job is finished

| Hello                                                                                                    |                                 |                         | Projec                                                                                 | t Page                                                                                                    |            |  |  |
|----------------------------------------------------------------------------------------------------|---------------------------------|-------------------------|----------------------------------------------------------------------------------------|----------------------------------------------------------------------------------------------------|------------|--|--|
| Your GREAT job completed successfully                                                                           | <i>ı</i> .                      | Project News:           | •                                                                                      |                                                                                                    |            |  |  |
| Job Summary:<br>JobID - wbJob-great-AC73IN-811                                                                  | 1                               | 2013/10/11:             | Genboree User ran a<br>of Annotations Tool) jo<br>the link below to perfo              | GREAT (Genomic Regions Er<br>bb (wbJob-great-DqocDC-01<br>orm live analysis with GREAT                                        | 73). Click |  |  |
| Additional Info:<br>Target Group:<br>Target Database                                                            | he link will take you           |                         | Peform GREA<br>Genboree User ran Ep<br>HL60 Immune 2013-10<br>available at the link be | Peform GREAT anlaysis Genboree User ran Epigenomic Heatmap Tool (Heatmap HL60 Immune 2013-10-10-18 20 45) and the results are |            |  |  |
| Clicking on the link will ta<br>to the project page contain<br>your results                                     | ke you<br>ning                  |                         | <ul> <li>Study Name:<br/>18 20 45</li> <li>Link to result</li> </ul>                   | Heatmap HL60 Immune 201<br>s                                                                                                  | 3-10-10-   |  |  |
| Result File Location in the Genboree Wor<br><u>http://genboree.org/java-bin/project.js</u><br><u>20Analysis</u> | orkbench:<br>sp?projectName=Roa | dmap%20Epigenome%20Da   | ata%                                                                                   |                                                                                                    |            |  |  |
|                                                                                                    | GREAT -                         | Genomic Regions Enrichm | ent of Annotations Tool                                                                |                                                                                                    |            |  |  |
| Host                                                                                                    | Group                           | Database                | Track                                                                                  | Link for live analysis                                                                                                    |            |  |  |
| genboree.org Ge                                                                                                 | enboreeUser_group               | GenboreeUser_database   | Spark:HL60_active_C12                                                                  | <u>Click here</u>                                                                                                    |            |  |  |

#### EREAT. Overview News Use GREAT Demo Video How to Cite Help Forum 🗰

#### GREAT version 2.0.2 current (04/03/2012 to now)

#### Job Description

| Job ID:                     | 20131011-public-2.0.2-BkWIIW                                                                                                    |                                                                                                    |
|-----------------------------|----------------------------------------------------------------------------------------------------|----------------------------------------------------------------------------------------------------|
| Display name:               | external data                                                                                                    |                                                                                                    |
| Test set:                   | external data (1,025 genomic regions)<br>Show in UCSC genome browser.                                                                                                    | How do I look at my regions in the genome?                                                                                                    |
| Background:                 | Whole genome background                                                                                                    |                                                                                                    |
| Assembly:                   | Human: GRCh37 (UCSC hg19, Feb 2009                                                                                                    | )) What gene set does GREAT use?                                                                                                    |
| Associated genomic regions: | Basal+extension (constitutive 5.0 kb ups<br>3 of all 1,025 genomic regions (0.3%) are<br><u>View all genomic region-gene association</u><br>Revise the region-gene association rule. | tream and 1.0 kb downstream, up to 1000.0 kb max extension). Curated regulatory domains are included.<br>e not associated with any genes.<br>ns. Which genes are my regions associated with?<br>How are my regions associated with genes? |

Region-gene associations

 $\sim$ 

#### Region-Gene Association Graphs

#### What do these graphs illustrate?

-

Number of associated genes per region

![](_page_45_Figure_7.jpeg)

#### Binned by orientation and distance to TSS

#### Download as PDF.

![](_page_45_Figure_10.jpeg)

![](_page_45_Figure_11.jpeg)

#### Distance to TSS (kb)

Binned by absolute distance to TSS

#### Download as PDF.

![](_page_46_Picture_0.jpeg)

#### Associating genomic regions with genes

GREAT calculates statistics by associating genomic regions with nearby genes and applying the gene annotations to the regions. Association is a two step process. First, every gene is assigned a regulatory domain. Then, each genomic region is associated with all genes whose regulatory domain it overlaps.

![](_page_46_Figure_3.jpeg)

![](_page_46_Picture_4.jpeg)

Gene regulatory domain definition: Each gene is assigned a basal regulatory domain of a minimum distance upstream and downstream of the TSS (regardless of other nearby genes). The gene regulatory domain is extended in both directions to the nearest gene's basal domain but no more than the maximum extension in one direction.

![](_page_46_Figure_6.jpeg)

![](_page_46_Figure_7.jpeg)

within 1000.0 kb

Gene regulatory domain definition: Each gene is assigned a regulatory domain that extends in both directions to the nearest gene's TSS but no more than the maximum extension in one direction.

![](_page_46_Picture_10.jpeg)

Gene regulatory domain definition: Each gene is assigned a regulatory domain that extends in both directions to the midpoint between the gene's TSS and the nearest gene's TSS but no more than the maximum extension in one direction.

Gene Transcription Start Site (TSS)

Include curated regulatory domains What are curated regulatory domains?

![](_page_46_Picture_14.jpeg)

# Pathways commons that are enriched using GREAT tool

![](_page_47_Figure_1.jpeg)

### **Pathway Commons**

## Summary and Interpretation of Results

![](_page_48_Figure_1.jpeg)

**Results:** Comparison of reference epigenomes with HL60 histone modifications correctly identify HL60 as being of myeloid origin, suggesting one may perform an initial characterization of cell lines/tissues of unknown origin by virtual comparison to reference epigenomes. Further identifying enhancer regions that are undergoing epigenomic changes, Spark tool determined 1025 enhancers that underwent epigenomic transition. GREAT tool was used to determine pathways that these cis-regularoty regions are associated with. C-MYB, previously known, transcriptional regulator was found to be significantly enriched.

### Pathway Commons

![](_page_48_Figure_4.jpeg)

![](_page_48_Figure_5.jpeg)

Epigenomic transitions of 1025 enhancers

# Help us improve Genboree. Please provide a comment or request feature.

|                                                                                                    | QC and Pre-processing  Genome                                    | Transcriptome                                  | Cistrome • | Epigenome • | Metagenome - | ● Visualization ▼ |
|----------------------------------------------------------------------------------------------------|------------------------------------------------------------------|------------------------------------------------|------------|-------------|--------------|-------------------|
| User Profile P Gen                                                                                                    | nboree Workbench! [Getti                                         | ng Started]                                    |            |             |              |                   |
| Groups                                                                                                    |                                                                  |                                                |            |             |              |                   |
| Hosts                                                                                                    |                                                                  | Del                                            | ails       |             |              |                   |
| Jobs 🕨                                                                                                    | Data Filter: Select a filter                                     | ✓ Attended                                     | ribute     |             | Value        |                   |
| Request Feature                                                                                                    | _                                                                | Vie                                            | w Link     |             | Link to Pro  | ject              |
| Atlas Tools Access                                                                                                    | Tool Settings                                                    |                                                |            | 3           | GenboreeUs   | er_group          |
| BRL AUTO TEST                                                                                                    | R                                                                | equest Fea                                     | ture       |             | Use_Case_1   | 18_GU             |
| <ul> <li>A Epigenome Informatics</li> <li>Epigenome ToolSet Der</li> <li>Epigenomics Roadmap</li> <li>GenboreeUser_grdup</li> <li>GMT_Tutorial</li> <li>GMT_Dublic</li> <li>ROI Repository</li> <li>ROI Repository</li> <li>Targeted Atlases</li> <li>genboree.bcgsc.ca</li> <li>genboree.bcr.jp</li> <li>www.brain-research-lab.op</li> </ul> | Wor<br>mo In<br>Repo<br>User Name Ge<br>User Email an<br>Message | enboree User<br>drewj@bcm.edu<br>Submit Cancel |            |             |              |                   |